Massachusetts College of Art and Design Studio Foundation Department

#### Introduction to the Studio Foundation Sound Recorder Kits

Version 5, revised January 22, 2013

Please send corrections and suggestions to david.tames@massart.edu

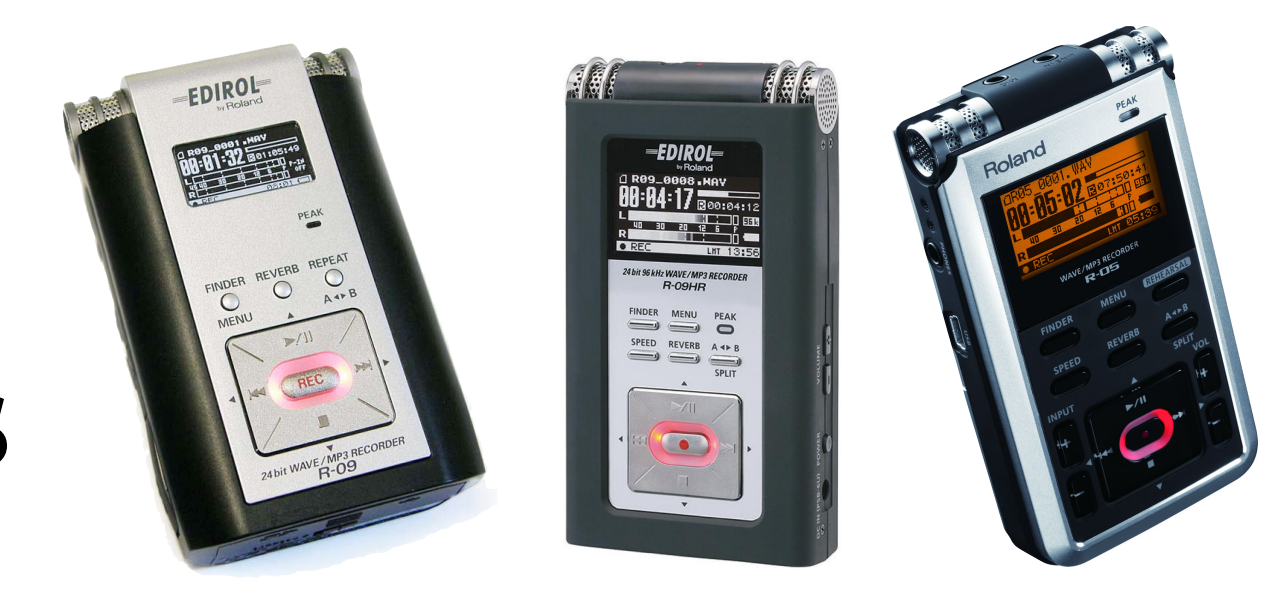

#### Contents

- 1. Title Page
- 2. What is sound?
- 3. Studio Foundation audio kits
- 4. Comparison of the three recorders
- 5. Power on the recorder
- 6. Format card and set recording settings
- 7. Your first recording
- 8. Listen to your recording
- 9. Selecting files for playback

- 10. Setting and monitoring levels (1/3)
- 11. Setting and monitoring levels (2/3)
- 12. Setting and monitoring levels (3/3)
- 13. Setting low cut and mic sensitivity
- 14. Display information during recording
- 15. Using the external microphone
- 16. Microphone placement (1/2)
- 17. Microphone placement (2/2)
- 18. Audio formats and sampling rate

- 19. Common audio file formats
- 20. Copying audio files to the Mac
- 21. Importing audio files into Final Cut
- 22. R-09 and R-09HR Configuration
- 23. R-05 Configuration
- 24. Additional sound resources

#### What is sound?

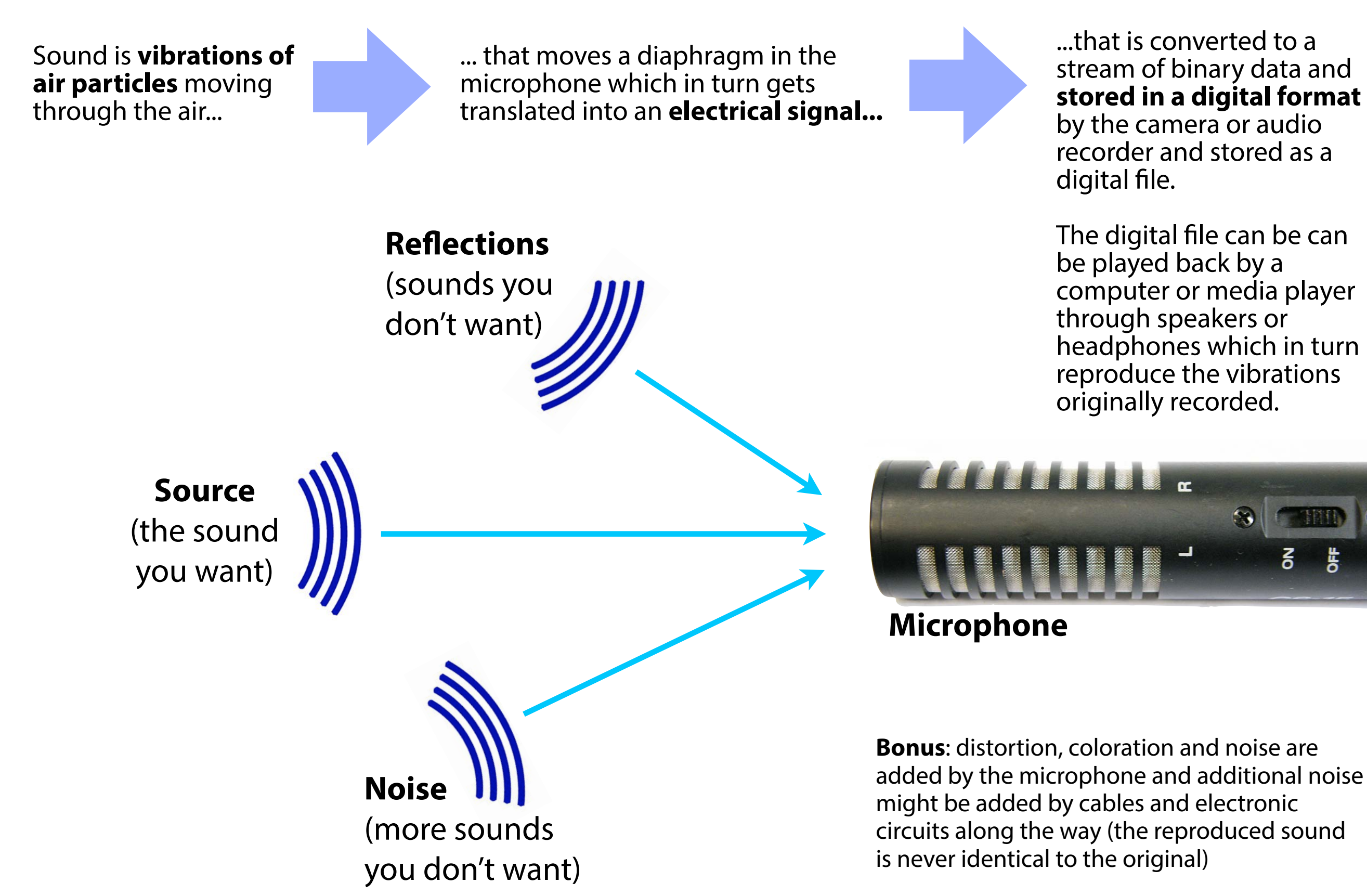

### **Studio Foundation audio kits**

**Roland R-09**, **R-09HR**, and **R-05** digital audio recorder kits are available from the Studio Foundation Cage (the three models are very similar, this handout points out the salient differences).

The older **R-09** ► has an integrated Menu/Finder buttons unlike the R-09HR and R-05, plug-in power is selected via a switch on the back, it does not have a LIMITER, only Automatic Gain Control (AGC).

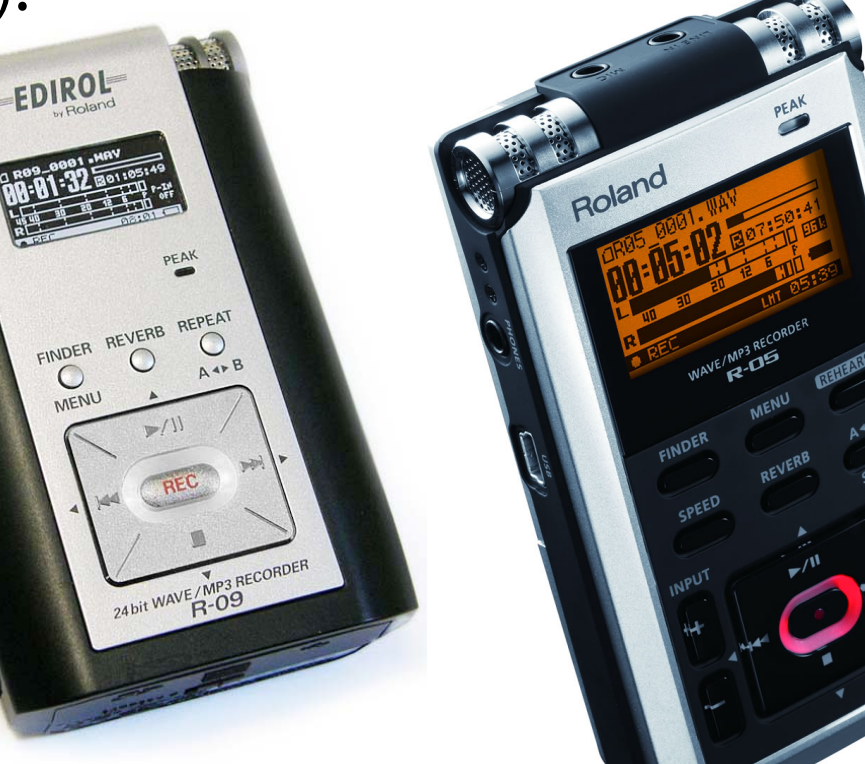

The newest **R-05** is similar to the R-09 and R-09HR with some minor differences: input and headphone volume buttons are on the front, and connectors are in different positions. Like the R-09HR it offer a choice of Automatic Gain Control (AGC) or LIMITER. Plug-in power (for external microphones) is set via the configuration menu

> All kits include a 2 GB SD card, USB cable, headphones and two fully changed rechargeable batteries (which must be returned with the kit).

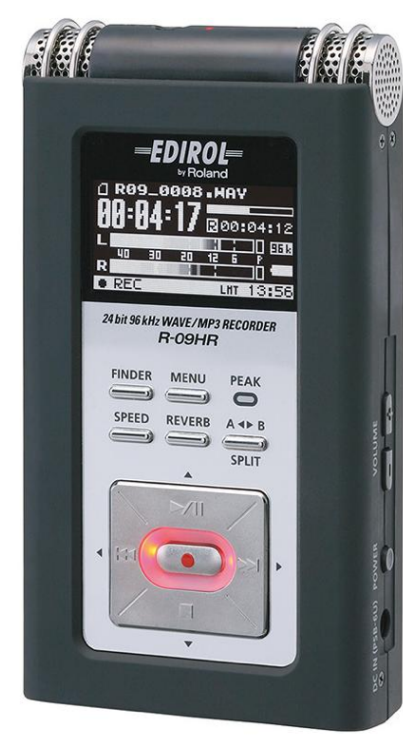

The newer **R-09HR** is similar to the R-09 with some differences: mic and headphone jacks are in different locations, Menu/ Finder are separate buttons, plug-in power is selected via a switch on the back, and offers a choice of Automatic Gain Control (AGC) or LIMITER.

**Roland R-09 and R-09HR kits include** additional accessories: CS-15 cardioid stereo microphone with grip/stand adapter, Tripod, A/C adapter, case (with an integral tripod socket).

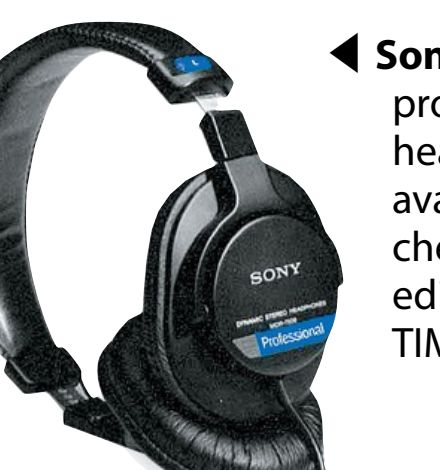

Sony MDR-7506 professional headphones are available for check-out when editing in the TIME labs.

#### **Comparison of the three recorders**

|                             | <text></text>                                                                                                    | <text><text></text></text>                                                                                                    | <text><text></text></text>                                                                                                    |  |
|-----------------------------|----------------------------------------------------------------------------------------------------|----------------------------------------------------------------------------------------------------|----------------------------------------------------------------------------------------------------|--|
| Audio level control:        | Automatic Gain Control (AGC) or manual, no<br>Limiter function is available (enable AGC via<br>switch on the back)                                                                                                    | Automatic Gain Control (AGC) or manual<br>with Limiter function (turn on/off via switch<br>on back, choose which is enabled via INPUT<br>SETUP menu)                                                                                                    | Automatic Gain Control (AGC) or manual<br>with Limiter function (turn on/off via switch<br>on back, choose which is enabled via INPUT<br>SETUP menu) |  |
| Plug-in power:              | Enabled/disabled via INPUT SETUP menu.                                                                                                    | Enabled/disabled via switch on the back.                                                                                                    | Enabled/disabled via INPUT SETUP menu.                                                                                                    |  |
| USB connector :             | Behind bottom door (slide 1/2 way to access)                                                                                                    | Behind rubber cover on bottom, pry to open                                                                                                    | On the left hand side                                                                                                    |  |
| Headphone jack:             | On the left side                                                                                                    | On the top side                                                                                                    | On the left side                                                                                                    |  |
| Power button:               | Power button on the left side                                                                                                    | Power button on the right side                                                                                                    | Power switch is a slider on the right side                                                                                                    |  |
| Finder and Menu buttons:    | Combined, hold for 2 second to get to MENU                                                                                                    | Separate buttons                                                                                                    | Separate buttons                                                                                                    |  |
| Input level adjustment:     | On the left side of the recorder                                                                                                    | On the left side of the recorder                                                                                                    | On the front face of the recorder                                                                                                    |  |
| Headphone level adjustment: | On the right side of the recorder                                                                                                    | On the right side of the recorder                                                                                                    | On the front face of the recorder                                                                                                    |  |
| Kits includes:              | R-09 recorder, USB cable, closed-ear<br>headphones, SD card, freshly charged<br>batteries, CS-15 external cardioid stereo<br>microphone with boom pole adapter, (enable<br>plug-in power to use), tripod, AC adapter,<br>and recorder case, all ready to go in a<br>carrying case | R-09HR recorder, USB cable, closed-ear<br>headphones, SD card, freshly charged<br>batteries, CS-15 external cardioid stereo<br>microphone with boom pole adapter,<br>(enable plug-in power to use), tripod, AC<br>adapter, and recorder case, all ready to go in<br>a carrying case | R-05 recorder, USB cable, closed-ear<br>headphones, SD card, and freshly charged<br>batteries, all ready to go in a lunch box.                       |  |

### Power on the recorder

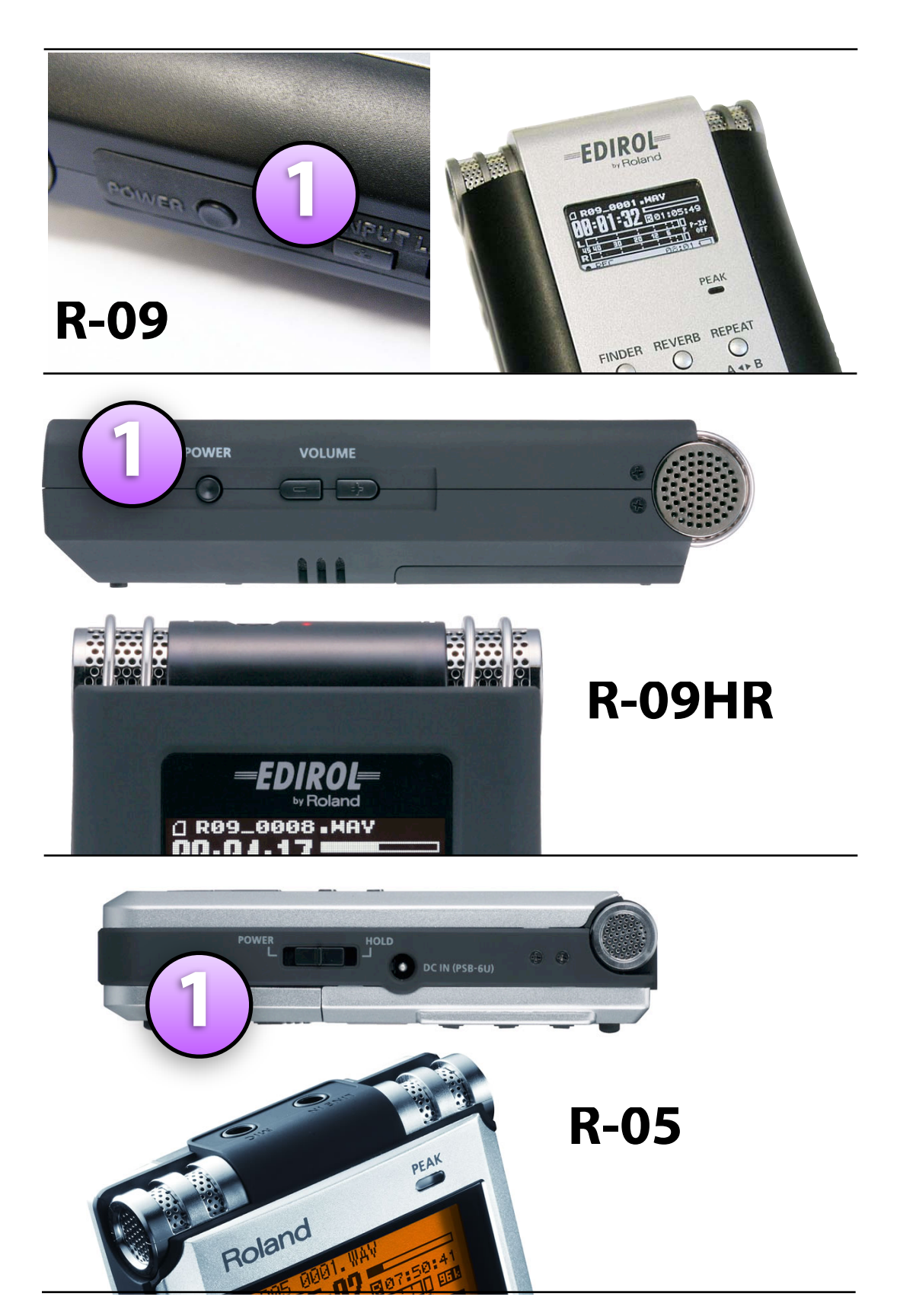

- 1. To power on, press the **POWER** button (R-09 or R-09HR) and hold for a second or so; or slide the **POWER** slider (R-05) and hold for a second or so.
- 2. Check the **battery level**: all white (all black on the R-05 display) = 100% full\*
- 3. If using external microphone, make sure **Plug-In power** is ON (can be turned on via INPUT SETUP Menu on R-09/R-05 or the switch on the back of R-09HR)

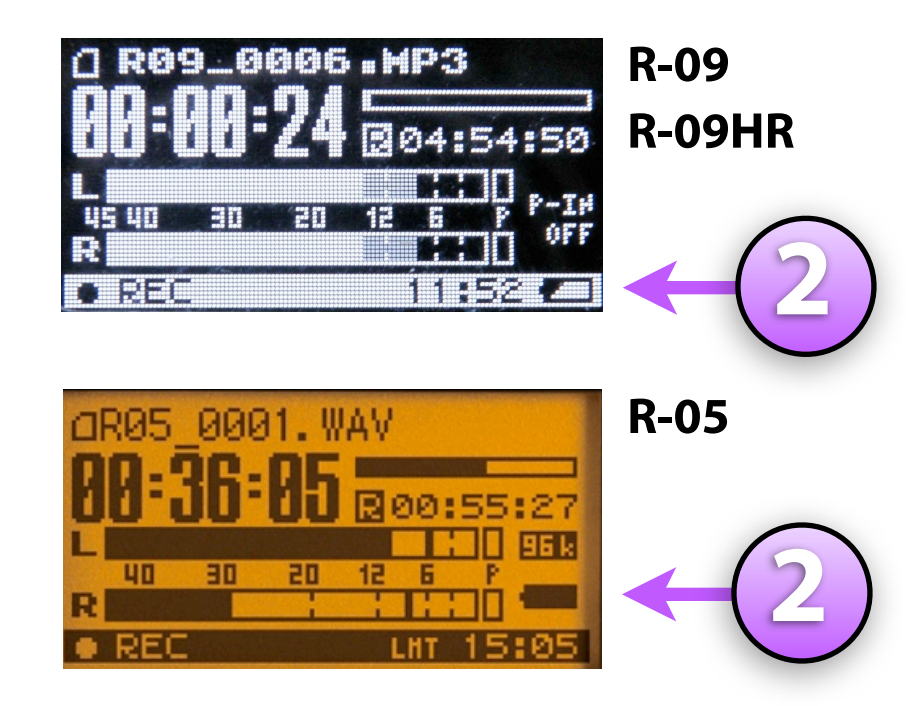

\* For an accurate reading you must set the match battery type. Recorders are sent out with rechargeable Nickel Metal Hydride (Ni-HM) batteries (see slides 18-19 for more on recorder configuration)

Every time you check out a recorder from the cage, the first thing you should do is:

### Format card & set recording settings

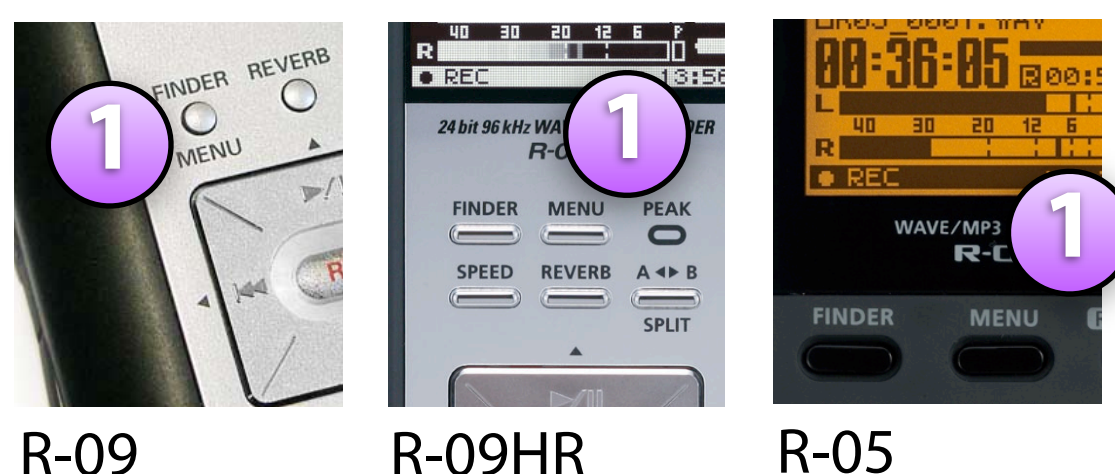

**R-09** 

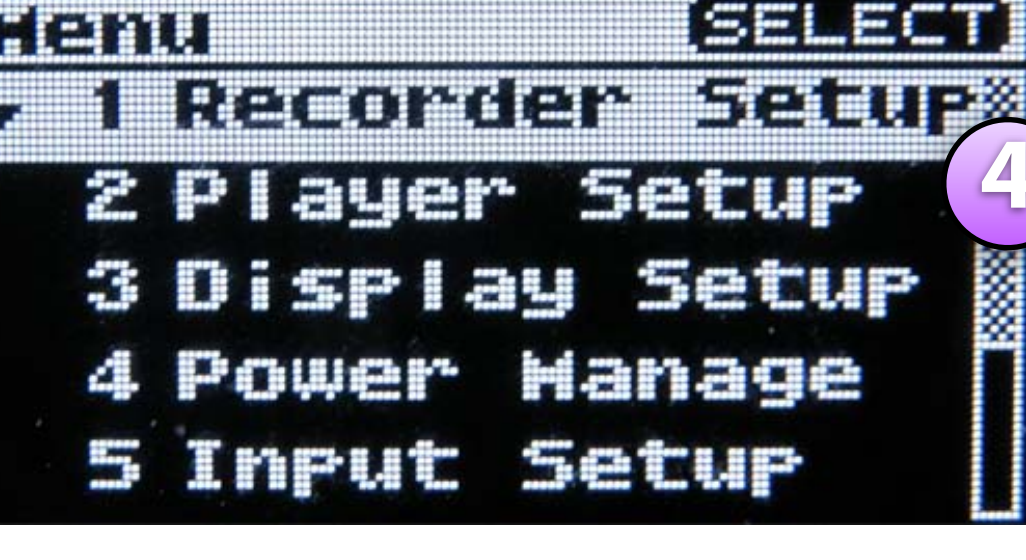

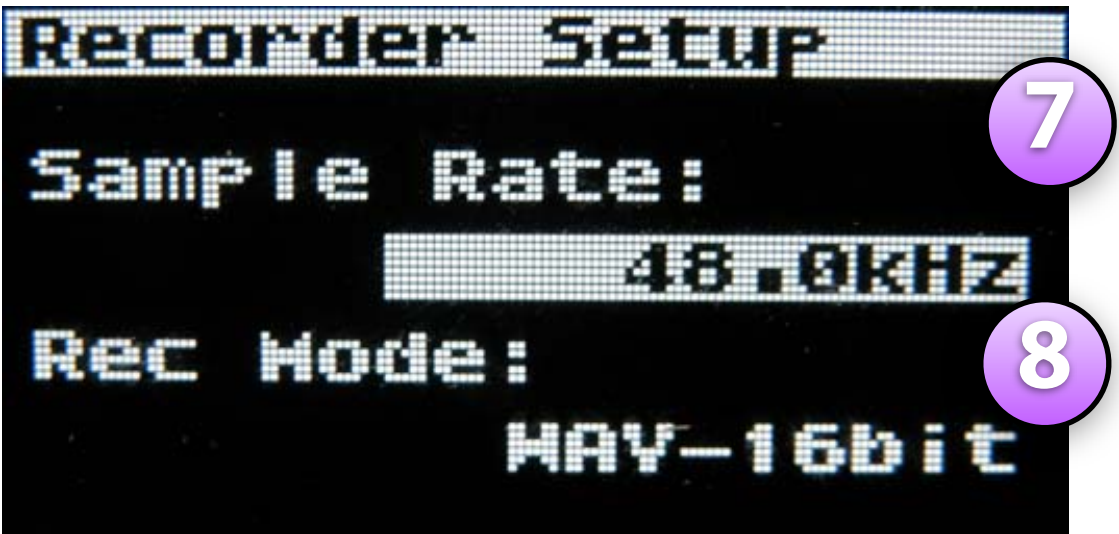

1. On the R-09: press the **FINDER MENU** button and hold it down for a moment until the SELECT menu appears or on the R-09HR or R-05: press the **MENU** button.

2. Navigate using the  $\mathbf{\nabla}$  and  $\mathbf{\Delta}$  buttons to select 9 SD CARD and press • REC

3. Navigate using the  $\mathbf{\nabla}$  and  $\mathbf{\Delta}$  buttons to select **FORMAT** and press • REC,

4. Press the ►► button to select **Yes**, then press •REC (it will say, "Now Processing") when done, Press MENU to return to the menu

5. Navigate using the  $\mathbf{\nabla}$  and  $\mathbf{\Delta}$  buttons to select **RECORDER SETUP** and press • REC

6. Press the **>>** or **< <** buttons to select the Sample Rate (choose 48kHz)

7. Navigate using the  $\mathbf{\nabla}$  to select Record Mode, then press the **>>** or **< <** buttons to select Record Mode (**choose** WAV-16bit).

8. You can navigate back to the Sample Rate using the **A** button, and then press FINDER MENU on the R-09 or **MENU** on the R-09HR or R-05 to return to the Menu.

See pp. 26-28 of the R-09 Owners Manual or pp. 34-36 of the R-09HR Owners Manual or pp. 31-42 of the R-05 Owners Manual for more information.

# Your first recording

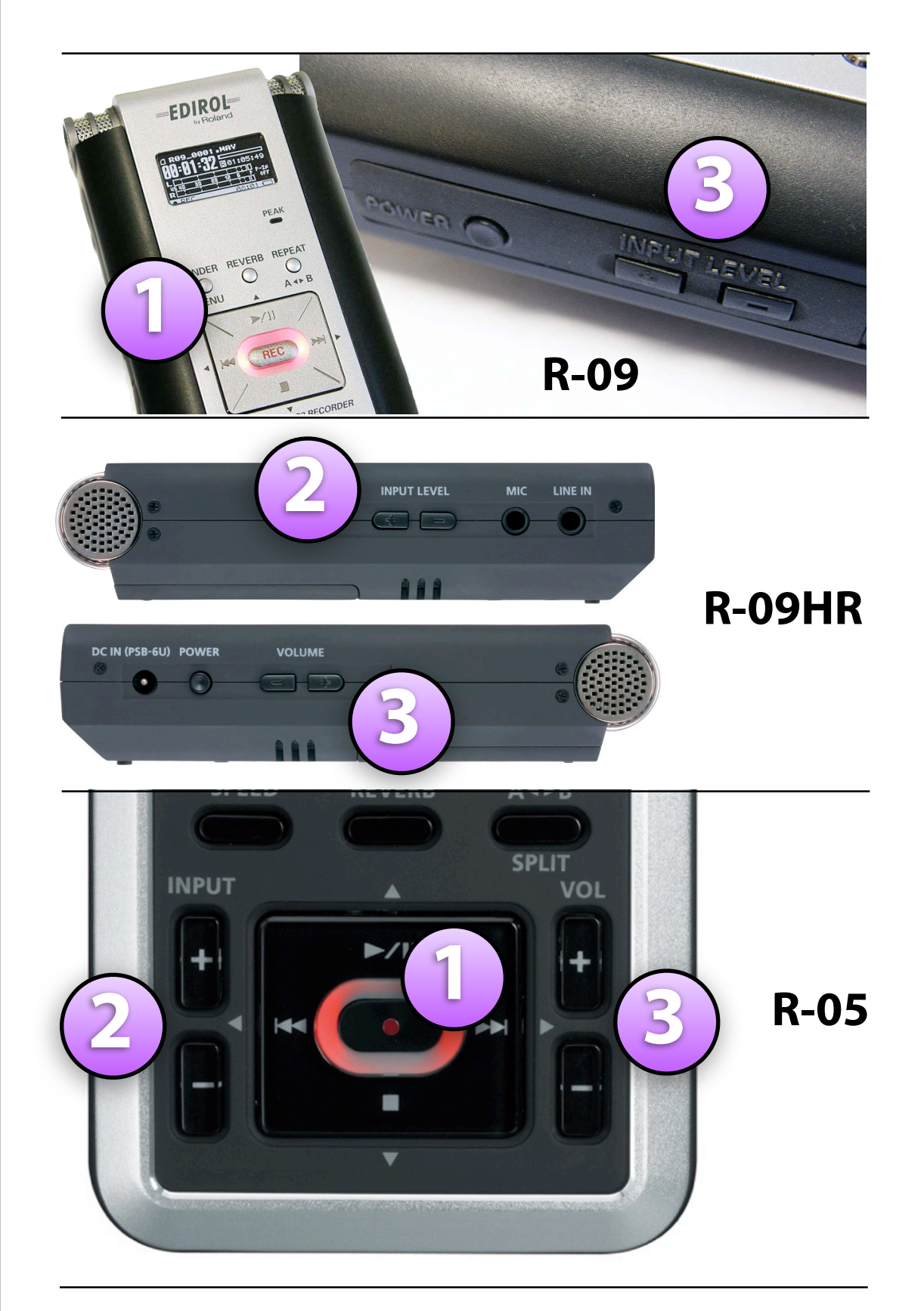

1. Press the ●REC button, the red ● flashes, indicating **Record-Standby** mode

- 2. If you are not using AGC (Automatic Gain Control)\*, press the + or **INPUT level** buttons to adjust the level of the recording so the meter in the display has peaks averaging between -12 and -6 (0 being the maximum level). More later on setting levels.
- 3. Adjust the **headphone volume level** to a comfortable monitoring level, this does not affect the level of the actual recording.
- 4. Press the •REC button to start **Recording**
- 5. Press when you're finished recording

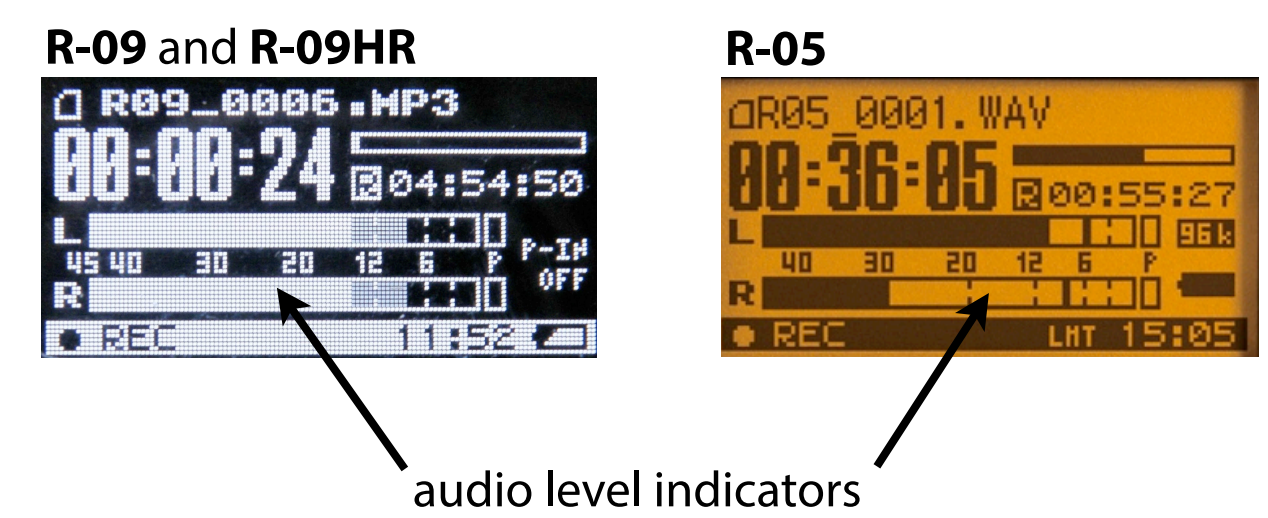

# Listen to your recording

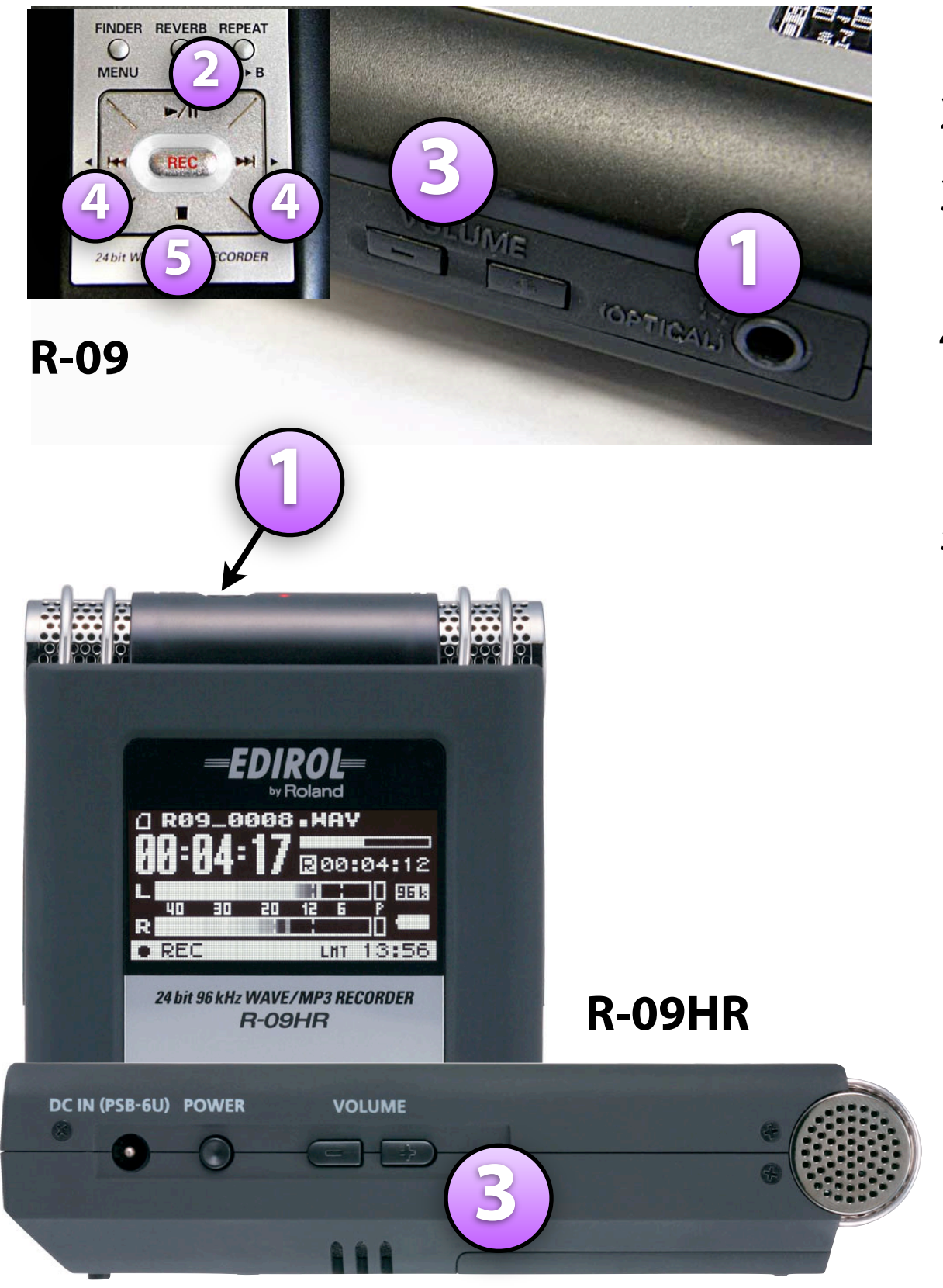

- 1. Connect headphones to the headphone jack
- 2. Press ► to begin playback
- 3. Press the + or VOLUME buttons on the side panel to adjust the playback levels
- 4. To move forward or backwards in the recording, press and hold the ► ► or ◀ ◀ buttons
- 5. When finished, press ■

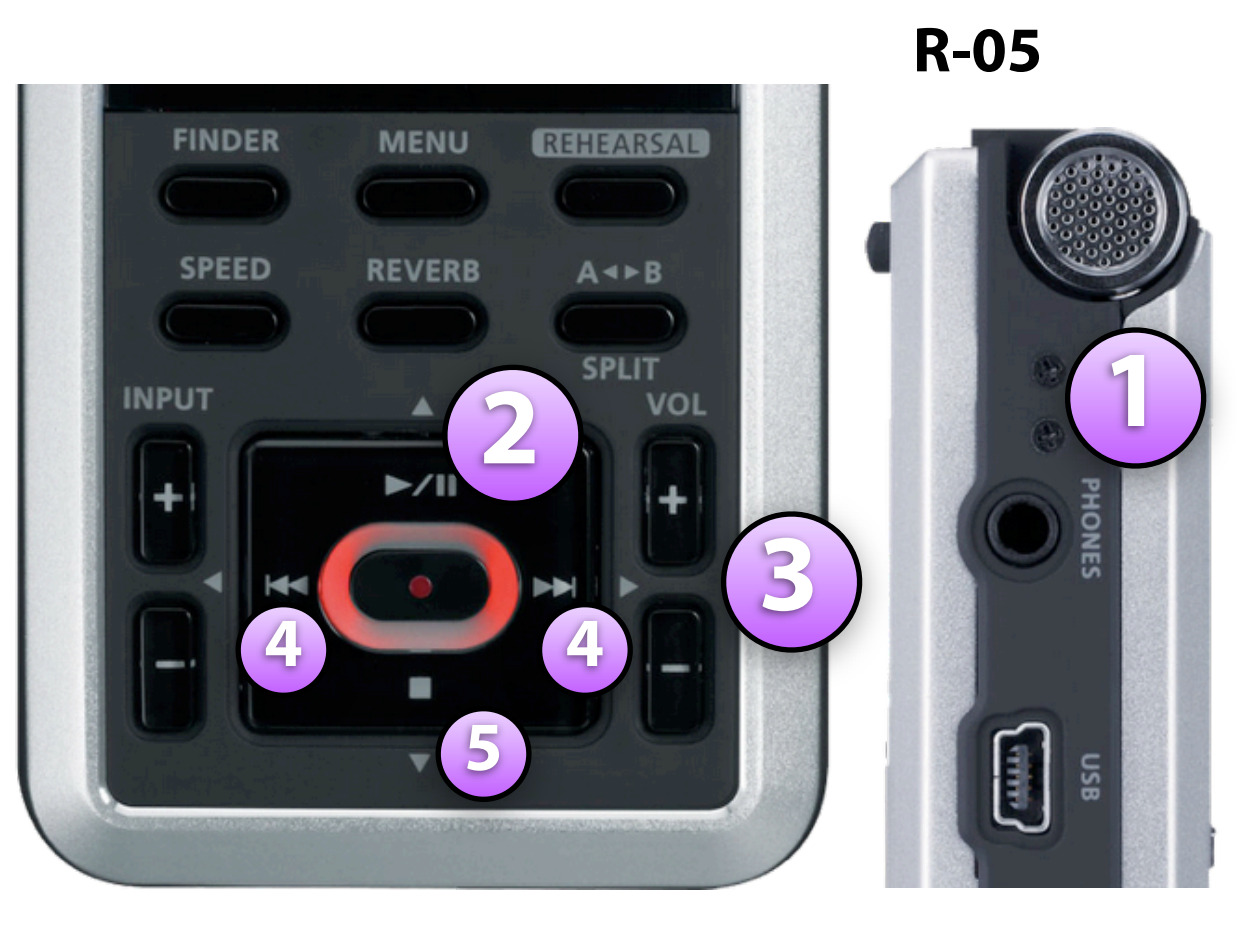

# Selecting files for playback

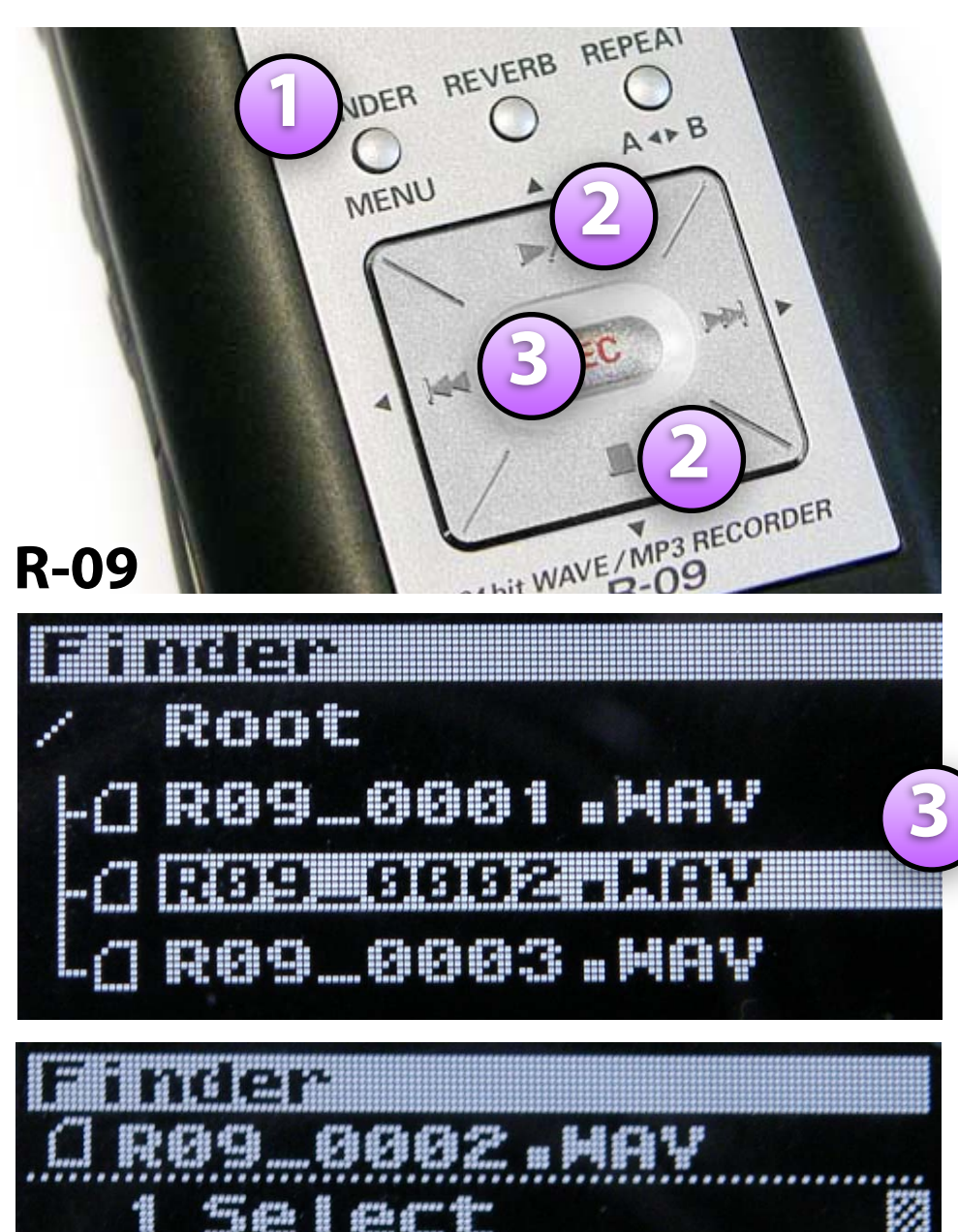

A Rename

Each time you record, the recorder creates a new audio file on the SD memory card, to view and select individual files for playback:

1. Press the **FINDER MENU** button on the R-09 (or the **FINDER** button on R-09HR and R-05)

 Navigate through the list up and down using the ▼ and ▲ buttons.

3. To play a specific file, press ●REC twice, then press ▶

4. For other options, press ●**REC** once, then navigate with the ▼ and ▲ buttons to select your choice (e.g. SELECT, INFORMATION or DELETE) and then press ●**REC** 

Note: The recorder allows you to rename files, refer to the manual for how to do this, however, this is easier to do once you move the files to your project folder.

**R-05** 

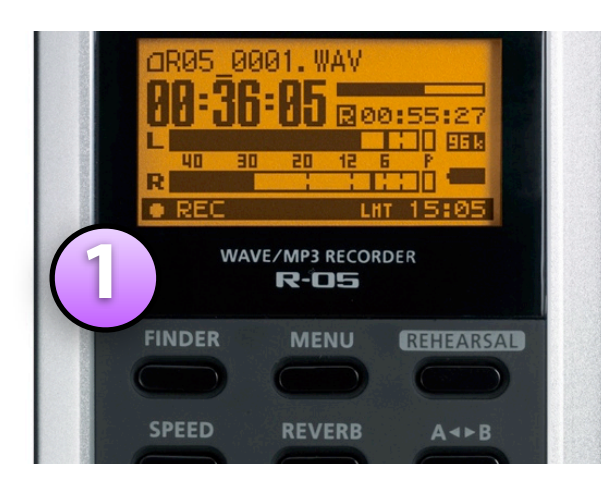

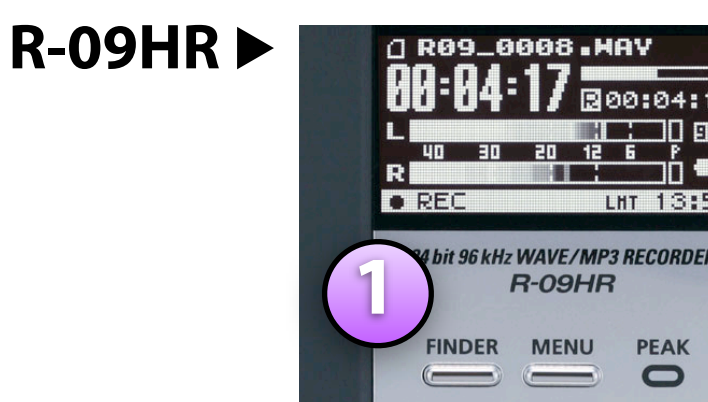

Compared to the R-09, the R-09HR and R-05 menus may have additional options, but the menu options are very similar.

Introduction to the Studio Foundation Sound Recording Kits v.5 (Sp13)

# Setting & monitoring levels

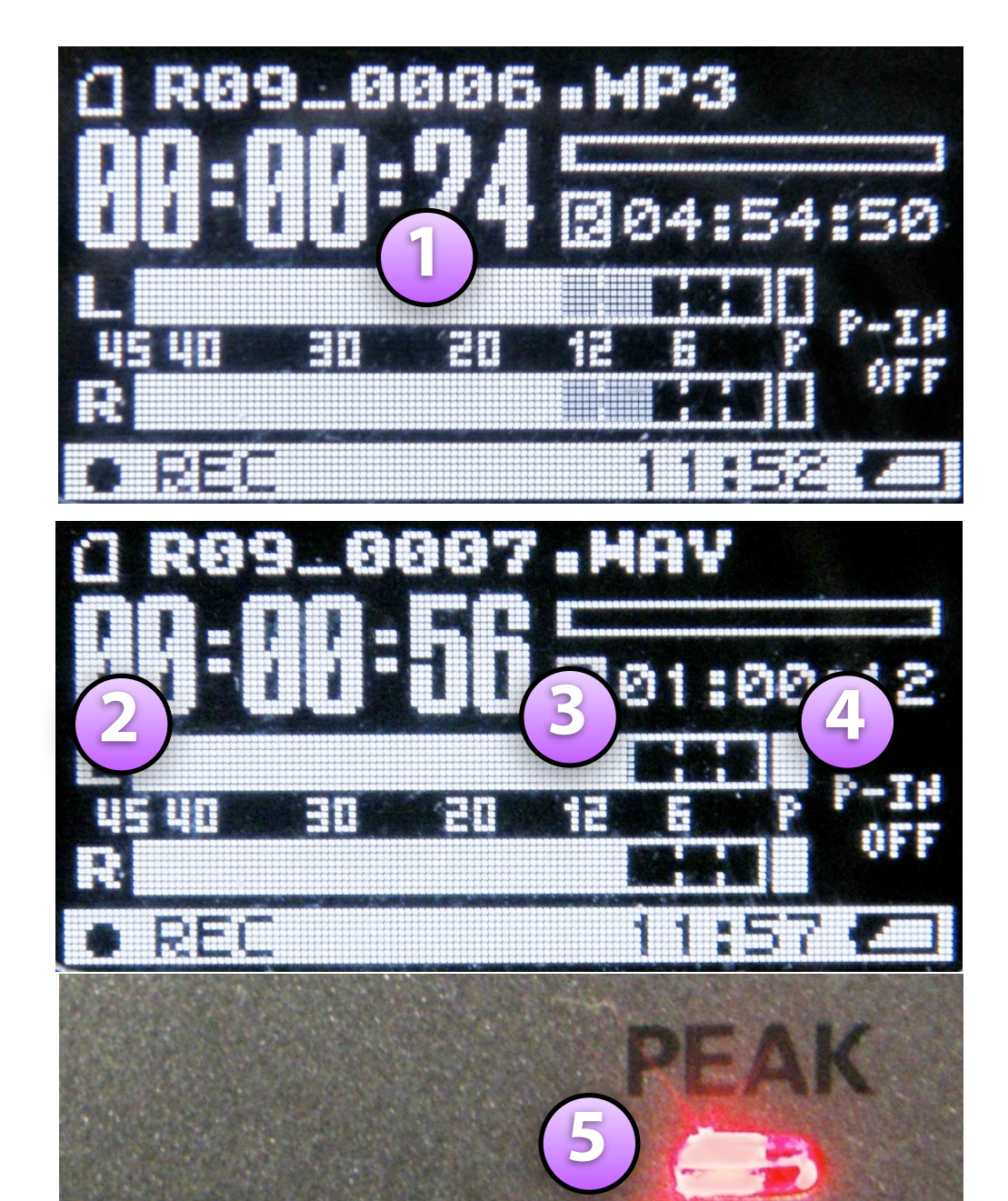

#### Notes:

1. These screens are of the R-09, the R-09HR and R-05 screens are a little different, but essentially the same;

2. The numbers on the meter refer to db (decibels, a unit of sound measure) below 0db "full scale" (the maximum level that can be recorded).

Introduction to the Studio Foundation Sound Recording Kits v.5 (Sp13)

1. The audio level meters show you the audio signal level relative to 0, which is full scale. Numbers on the meter refer to dB (decibels, ratios used to measure sound)

- 2. Levels below -40 db are too low, the sound you are recording will be lost amongst the noise inherent in the system.
- 3. Levels with peaks that are dancing between -12 to -6 db on the meters is a nice happy medium, it's OK for soft passages to go down to -30 as long as you're getting some peaks in the vicinity of -12 to -6 db.
- 4. Levels that peak beyond 0 on the meters (full scale) trigger the "P" peak indicator and red PEAK light are too high. This means that the audio waveform peaks are being chopped off resulting in a harsh and raspy sound.

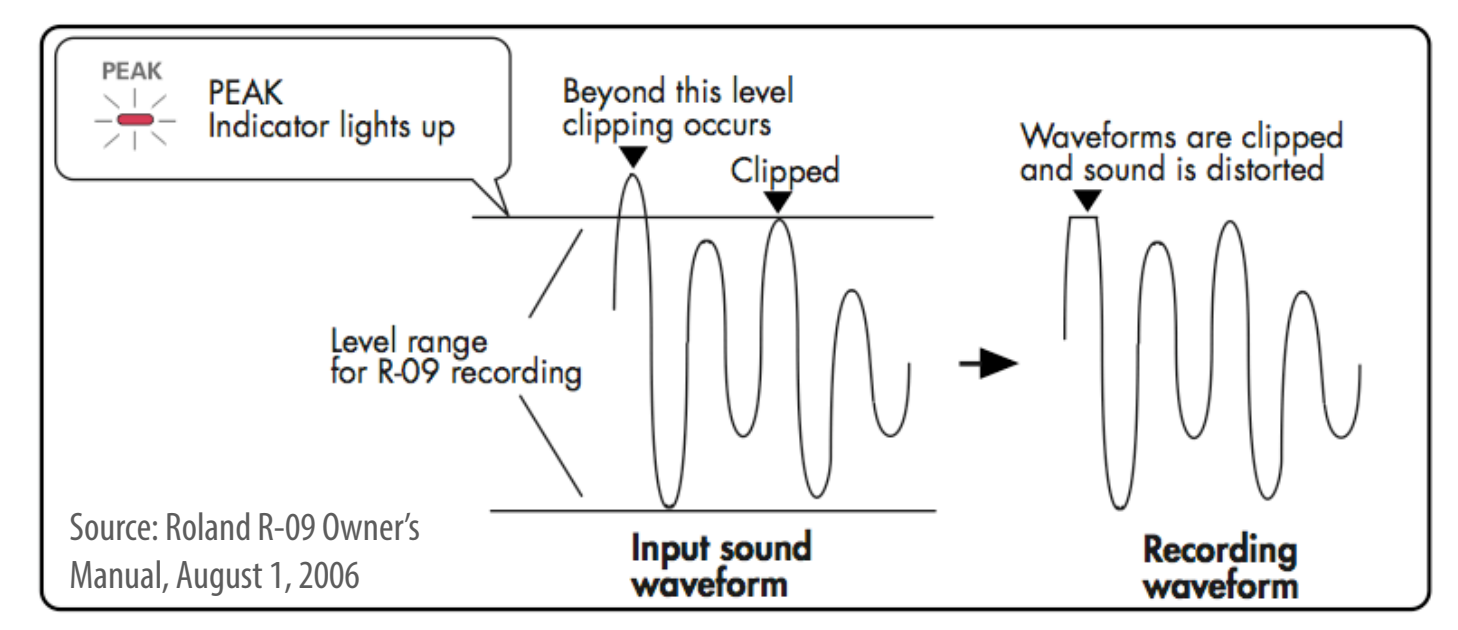

# Setting & monitoring levels

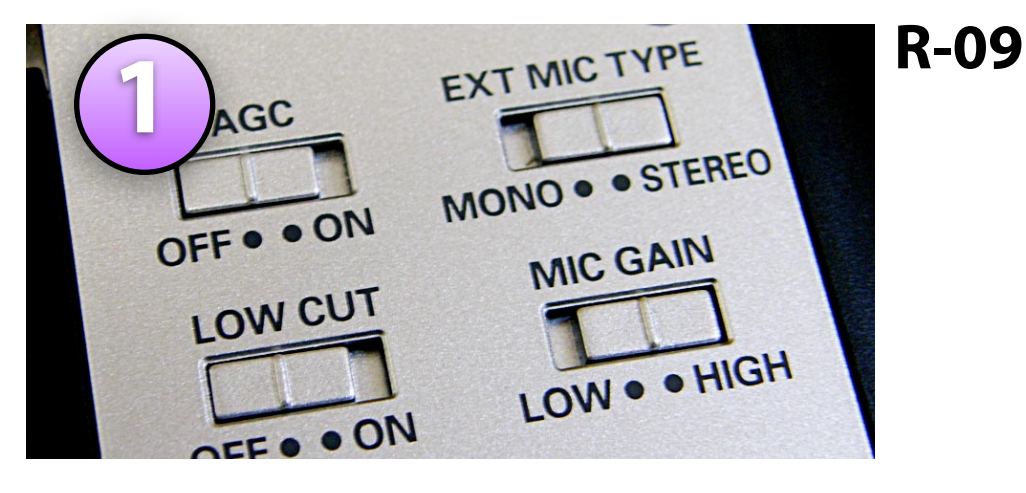

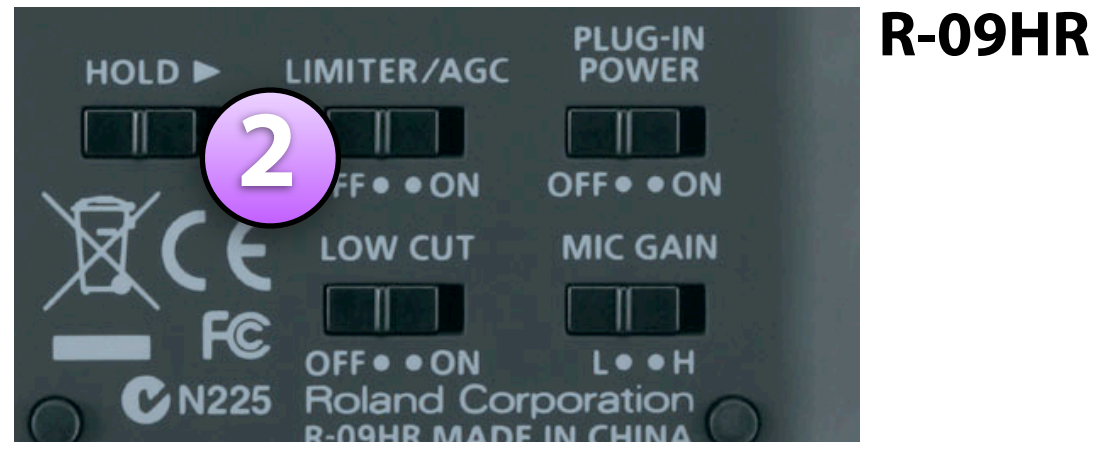

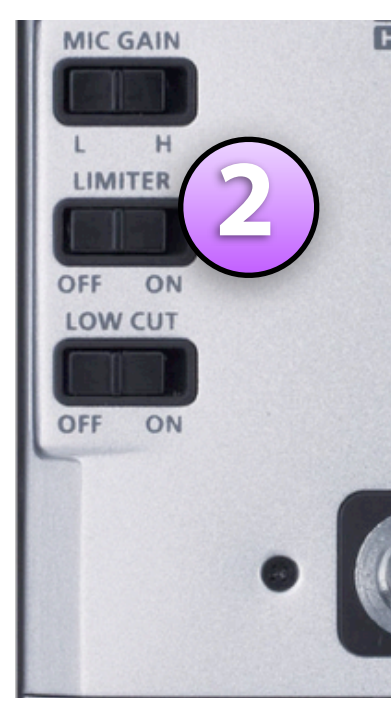

R-05

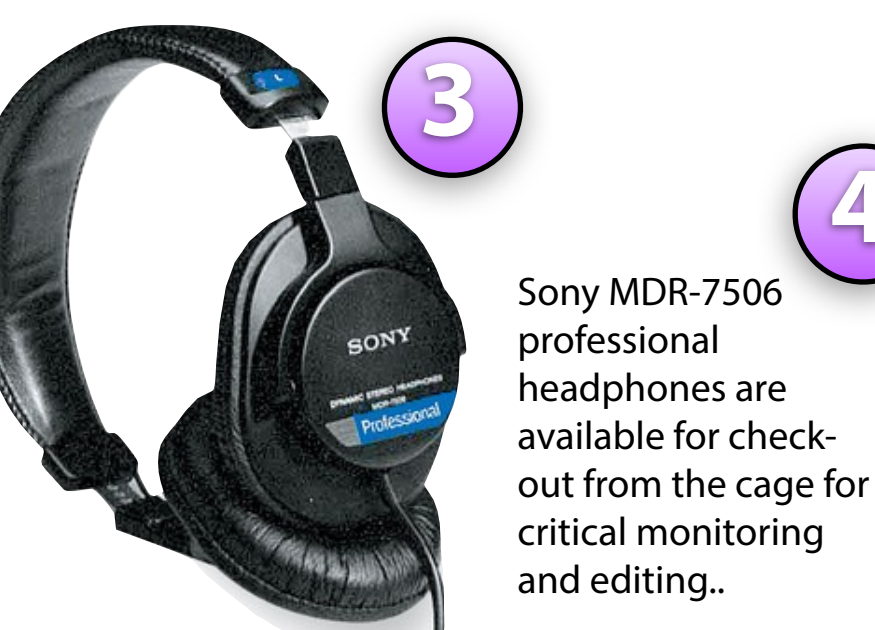

Introduction to the Studio Foundation Sound Recording ..... v. 5 (Sp13)

- 1. **Adjusting levels manually** provides the best results, however, in a pinch, especially when recording with lots of variation between soft and loud you can't predict or control, turn on Automatic Gain Control (AGC) to let the recorder adjust levels automatically.
- 2. If you are using an R-09HR or R-05 recorder, we suggest **enabling the LIMITER** which will gracefully curtail peak audio to avoid distortion. The LIMITER is turned on via the switch on the back of the recorder. However, the actual processor (AGC or LIMITER) used is determined by the choice selected in the Input Settings Menu on the R-09HR and R-05 recorders. The R-09 does not have a LIMITER.
  - 3. Always monitor your recording with good headphones that provide sound isolation.
  - 4. Most earbuds are not as good as professional headphones for monitoring, however, if you have to use them, use the type that provides good sound isolation. Professional earbuds do exist.

## Setting & monitoring levels

**Input Signal Recorded Signal** Automatic Gain Control (AGC) Manual input settings with Limiter Manual input settings (Limiter not available on R-09) without Limiter -6 • level of peaks of peaks of -12 • recorded recorded recorded -20 • signal is signal are signal are -40 • normalized clipped compressed -45 • What's going on? AGC circuit is automatically A limiter circuit compresses the The recorder is not doing loudest passages of the input raising the input gain during any processing of the input signal while not affecting the soft passages and reducing the signal. levels of softer passages. input gain during loud passages, normalizing the audio levels in the recording. You don't have to worry about No pumping of the noise floor The natural dynamics of the Pros setting levels, except to choose between loud and soft sounds you are recording are High or Low microphone passages. Moderate peaks will captured as faithfully as sensitivity depending on the be compressed without possible. overall intensity of the sounds. distortion. The dynamic range of the sound If peaks above 0dBFS are Cons The dynamics are somewhat will be flattened, with softer flattened, impairing the natural encountered, the sound will sounds louder than normal and dynamic range of the sounds have unpleasant raspy there will be pumping up and being recording. You still need artifacts caused by clipped down of the background noise to manually set the appropriate waveforms. It is extremely as loud passages come and go microphone sensitivity and critical to set the right input during the recording levels to avoid the peaks. input levels.

Introduction to the Studio Foundation Sound Recording Kits v.5 (Sp13)

# Setting low cut and mic sensitivity

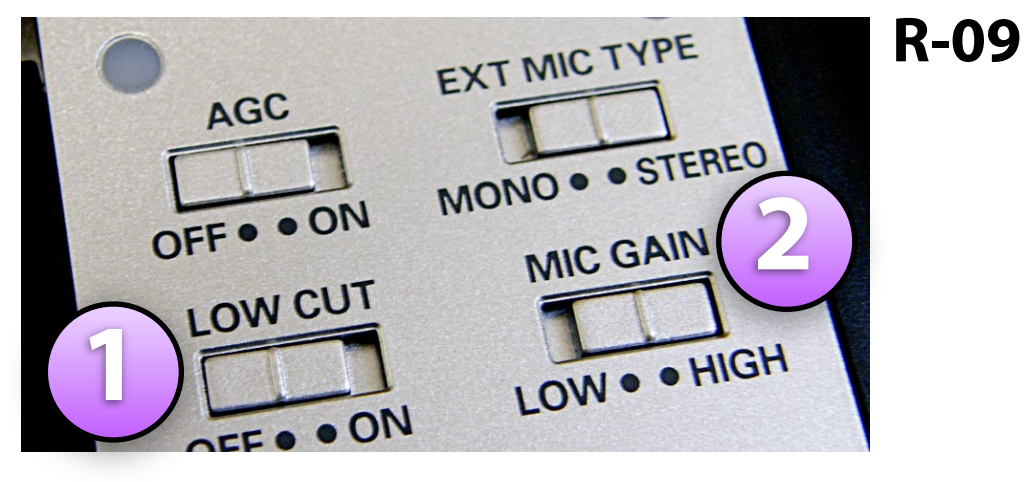

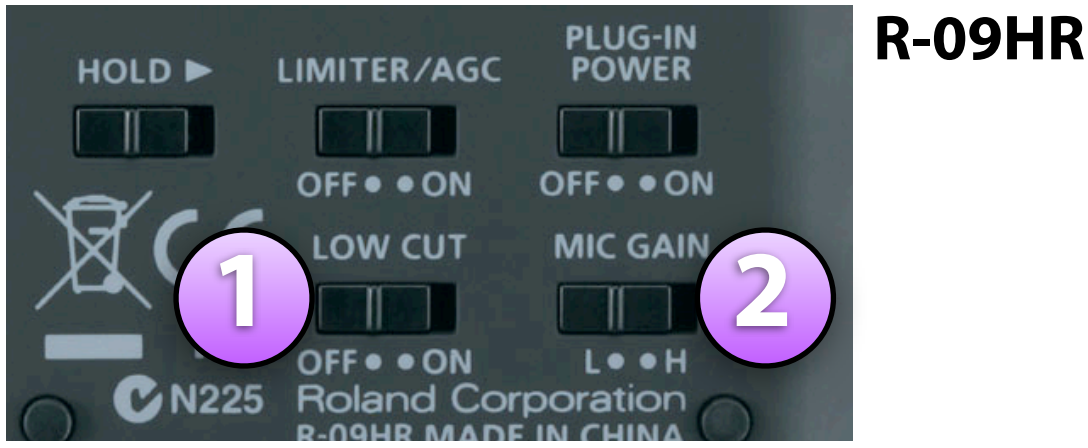

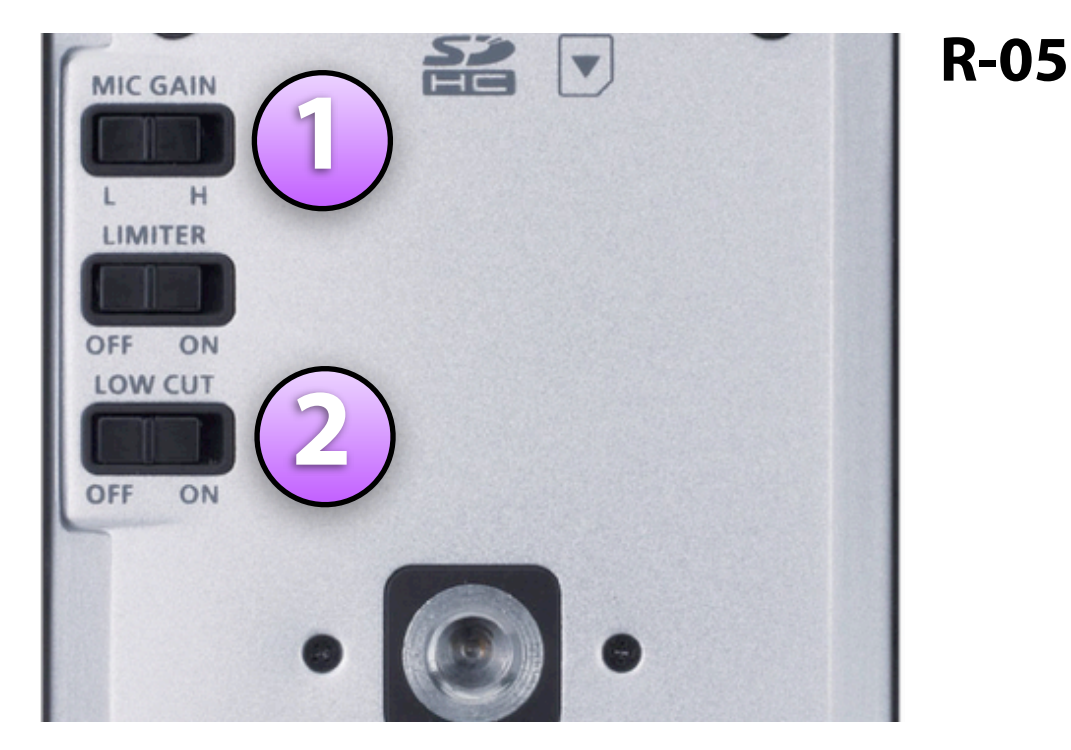

- 1. Turn the LOW CUT filter ON to eliminate lowfrequency rumble. Good when recording dialog since it cuts low frequencies that are below the vocal range. Sometimes intense low frequencies will throw off your levels. Set the LOW CUT filter OFF when you actually want these low frequencies in your recording, e.g. recording low-frequency sound effects.
- Adjust overall sensitivity with the MIC GAIN switch as needed:
  - a. If audio levels are two high after adjusting the input levels, set **MIC GAIN** to the **L** (LOW) position to reduce the sensitivity of the microphone.
  - b. If audio levels are two low after adjusting the input levels, set **MIC GAIN** to the **H (HIGH)** position to increase the sensitivity of the microphone.

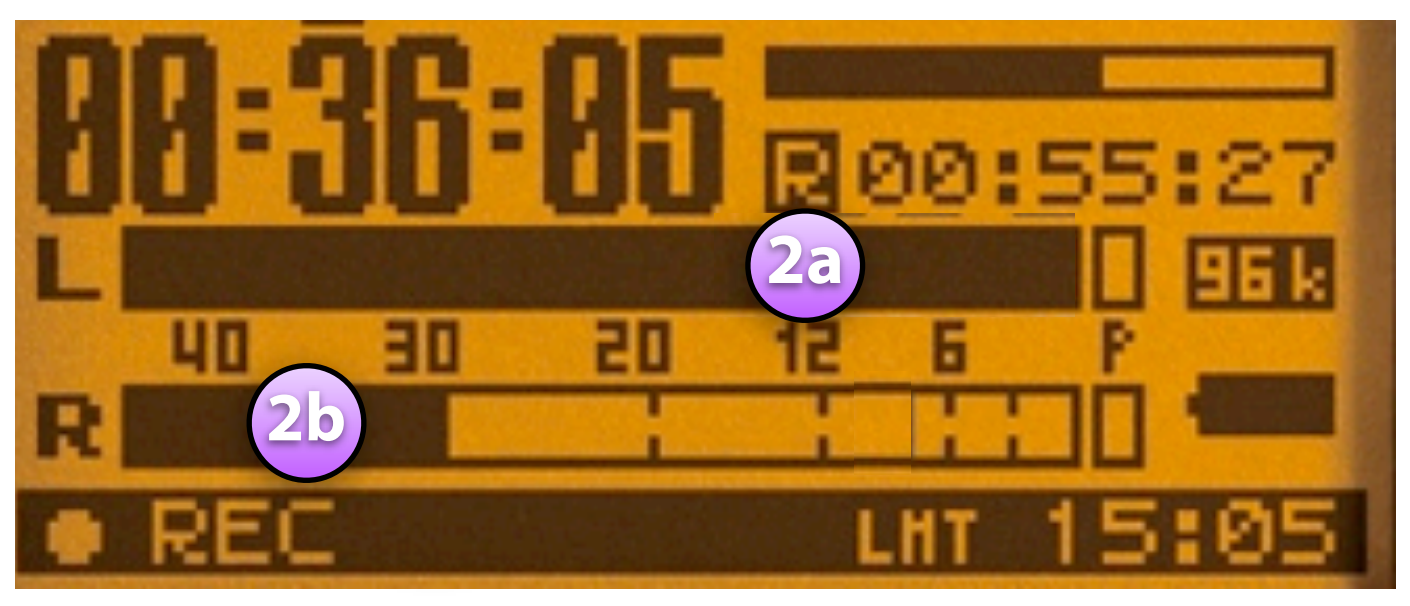

# **Display information during recording**

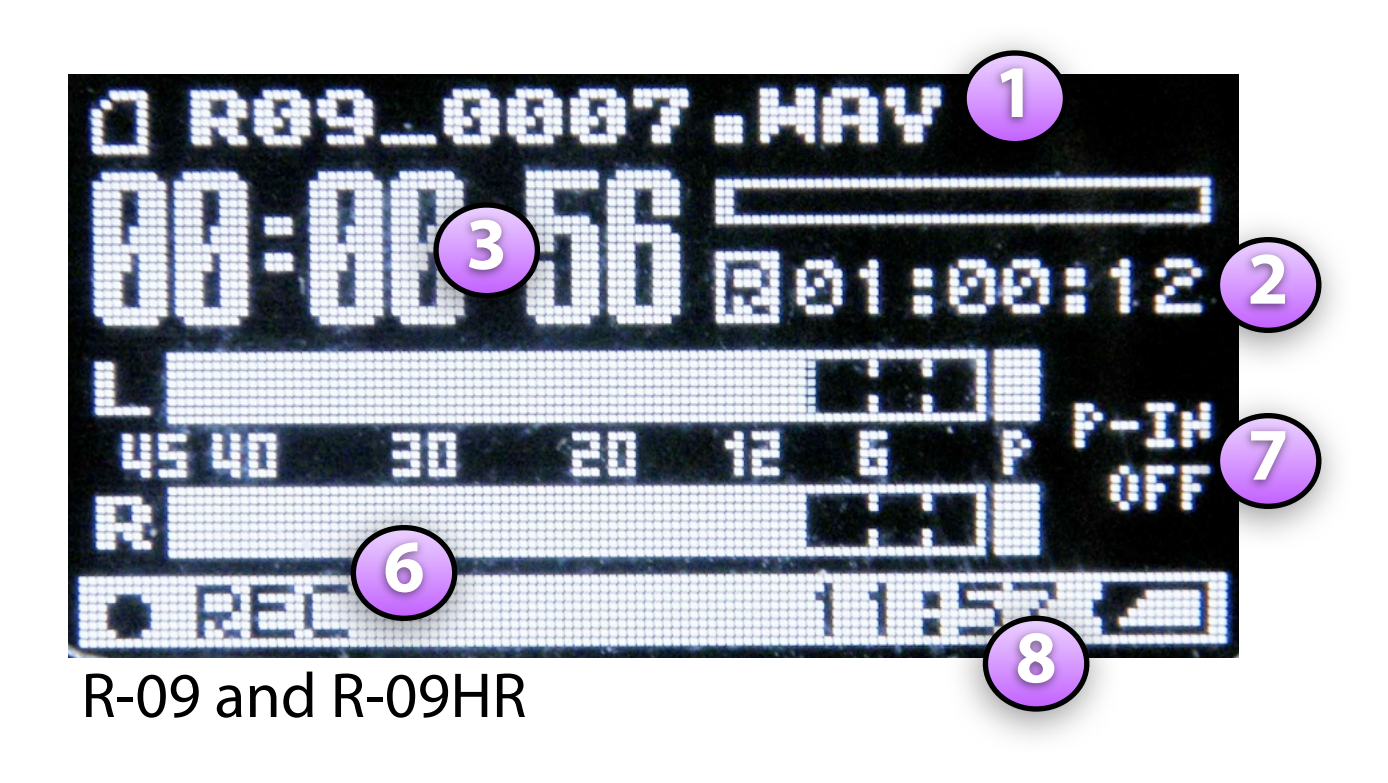

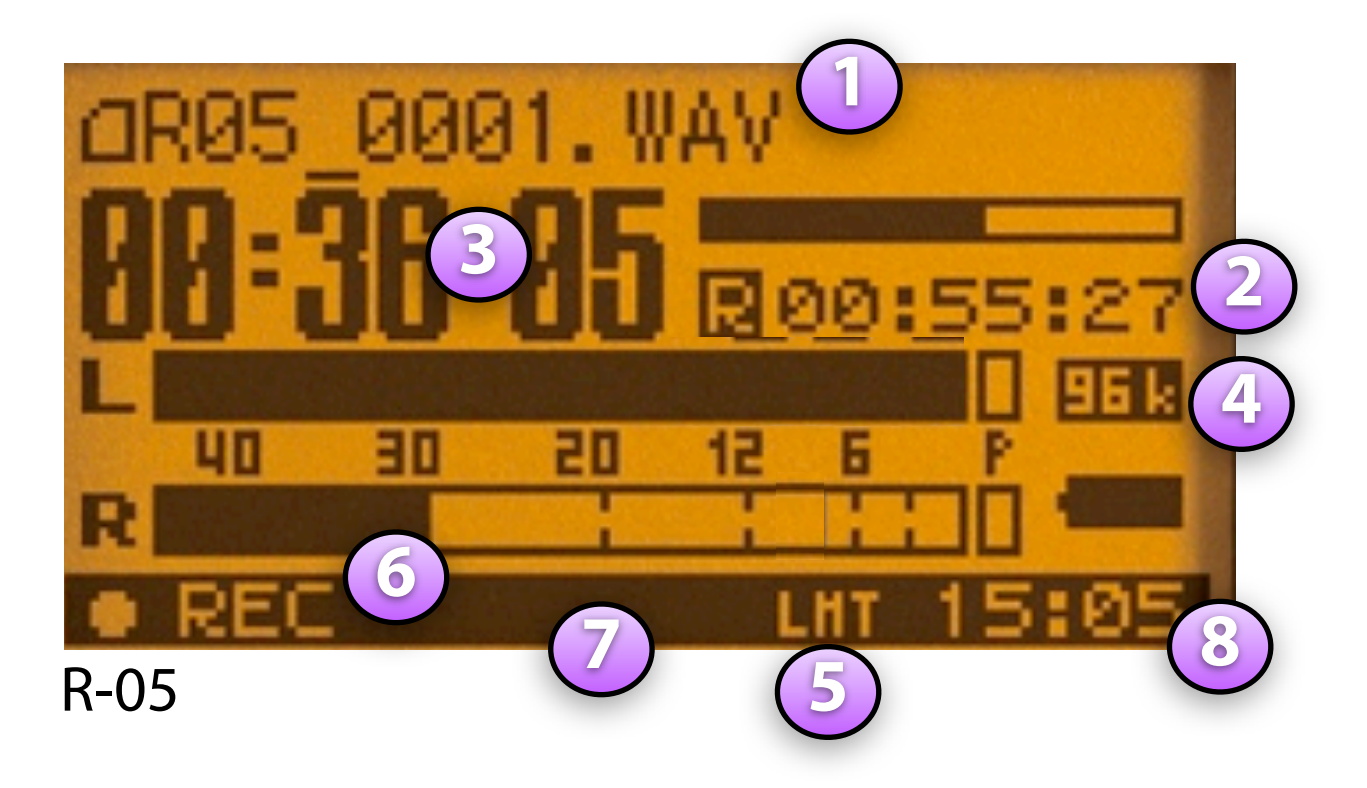

- 1. Current file name
- 2. Time remaining for recording on SD card\*
- 3. Elapsed recording time
- 4. Sampling Rate (not shown on R-09)
- 5. Limiter status (not shown on R-09): on R-09HR displays: IIII if on or IIII if off; on R-05 displays: IIII if on, or IIII if off.
- 6. Record-Standby / Record Status
- 7. Plug-in power status (not shown on R-09): on R-09HR displays ON or OFF; on R-05 displays 
   If on or 
   If off, but only when external microphone is selected.
- 8. Current time of day
  - \* Most recorders in the cage have a 2GB SD card installed, allowing for 166 minutes of recording time when the recorder is set to sampling rate: 48 KHz and recording format: WAV-16-bit. Note, however, that some recorders have a 1GB SD card, so the recording time will be reduced to 96 minutes when using those recorders.

## Using the external microphone

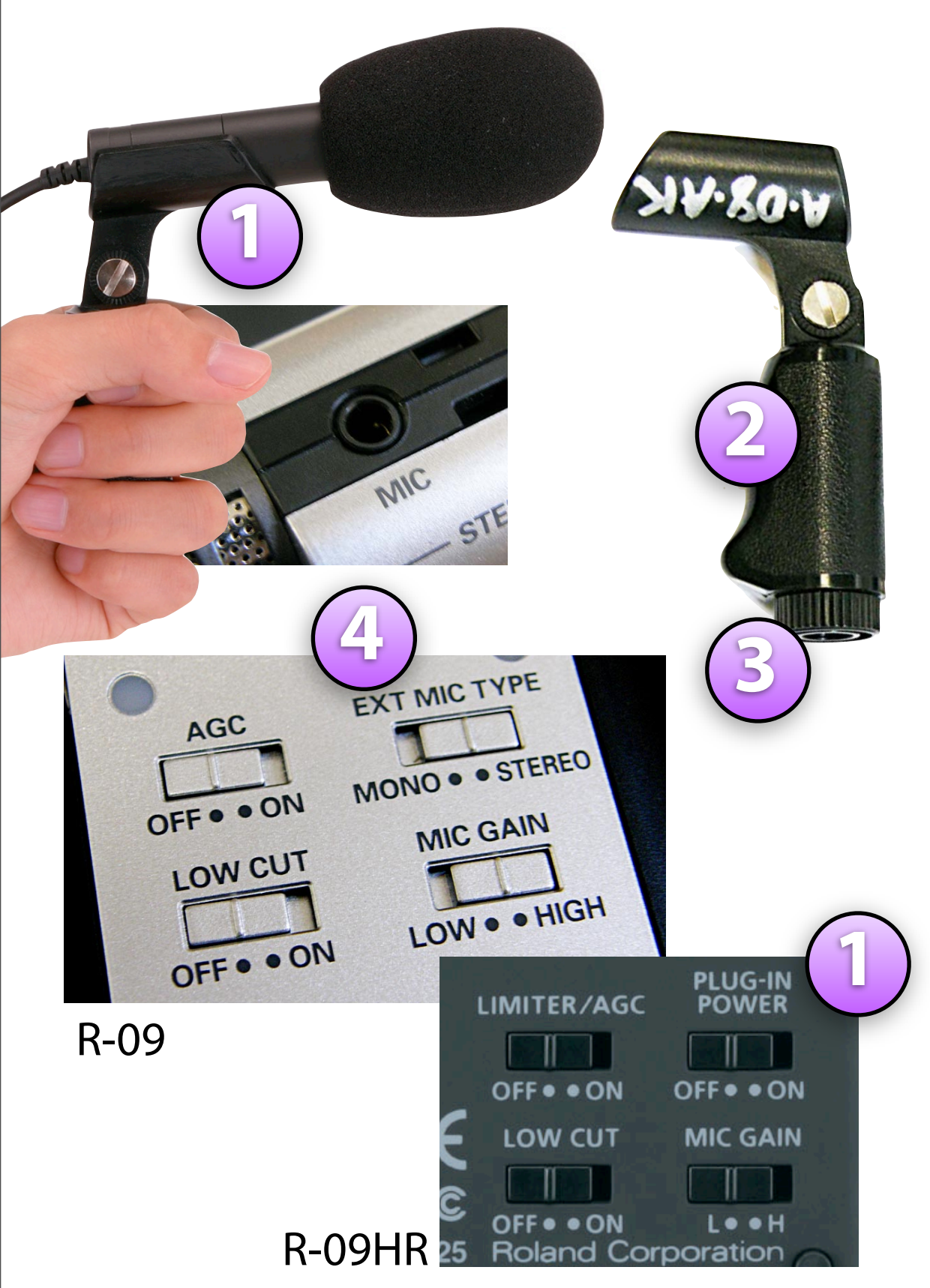

Introduction to the Studio Foundation Sound Recording Kits v.5 (Sp13)

The older **R-09 and R-09HR kits** come with a CS-15 external cardioid stereo microphone. R-05 kits do not include an external microphone, however, small shotguns and lavaliere microphones are available as separate checkout items, check with the cage monitor on duty for more information.

- 1. The mic w/ foam windscreen makes it easier to place the mic where it needs to be. Turn on "plug-in power" (This is done via MENU setting with the R-09; via switch on the back of the R-09HR) to power the mic. Plugs into top of recorder.
- 2. The stand adapter can be used as a small pistol-grip.
- 3. An adapter ring is threaded into the base of the stand adapter. Leave it in to attach to a boom pole with a 3/8" tip, remove it to attach to a mic stand with a 5/8"-27 tip.
- 4. If you set EXT MIC TYPE to "MONO" (this is selected with the switch show on the R-09 or via the MENU on the R-09HR) the input of the left channel is routed to both the left and right channels on the recorder.

## Microphone placement 1/2

Try to record **close to your source** because sound intensity falls off rapidly, for example, doubling the distance from the source cuts the intensity to a fourth of what it was before.

Keep in mind you're actually recording:

- 1. The **direct sound** from the source,
- 2. The **reflected sound** from surfaces close to the source (reverberation), and
- 3. the **background noise**

#### Rule of thumb:

Place the microphone three to four times closer to the source than to any sources of noise or reflections.

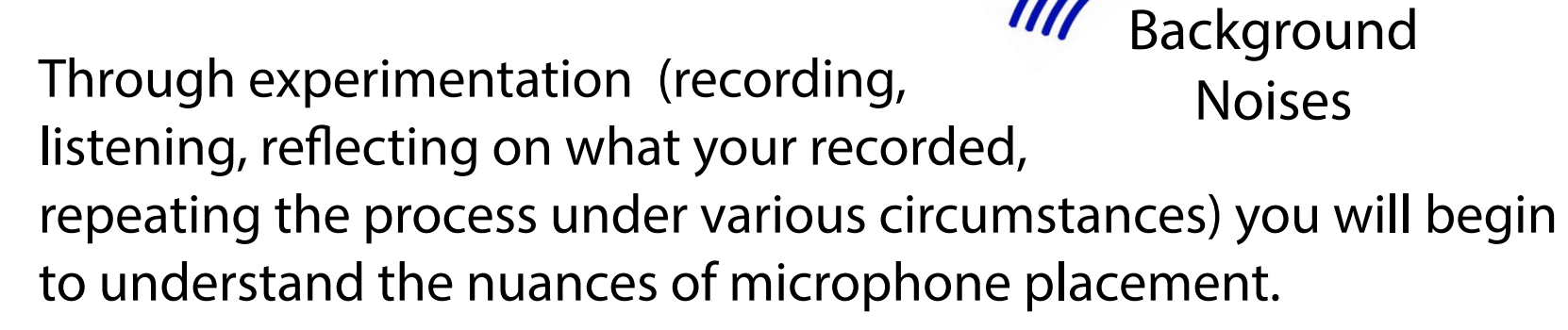

Reflections

(Reverberation)

Source

#### **Microphone placement** 2/2

The recorder has a built in stereo microphone with two capsules in an X-Y configuration. Each of the microphone capsules has directional characteristics. If you want to record in stereo, point the front of the recorder towards your source. In a situation in which you want the best mono recording, you'll need to take into consideration the directional characteristics of the built-in

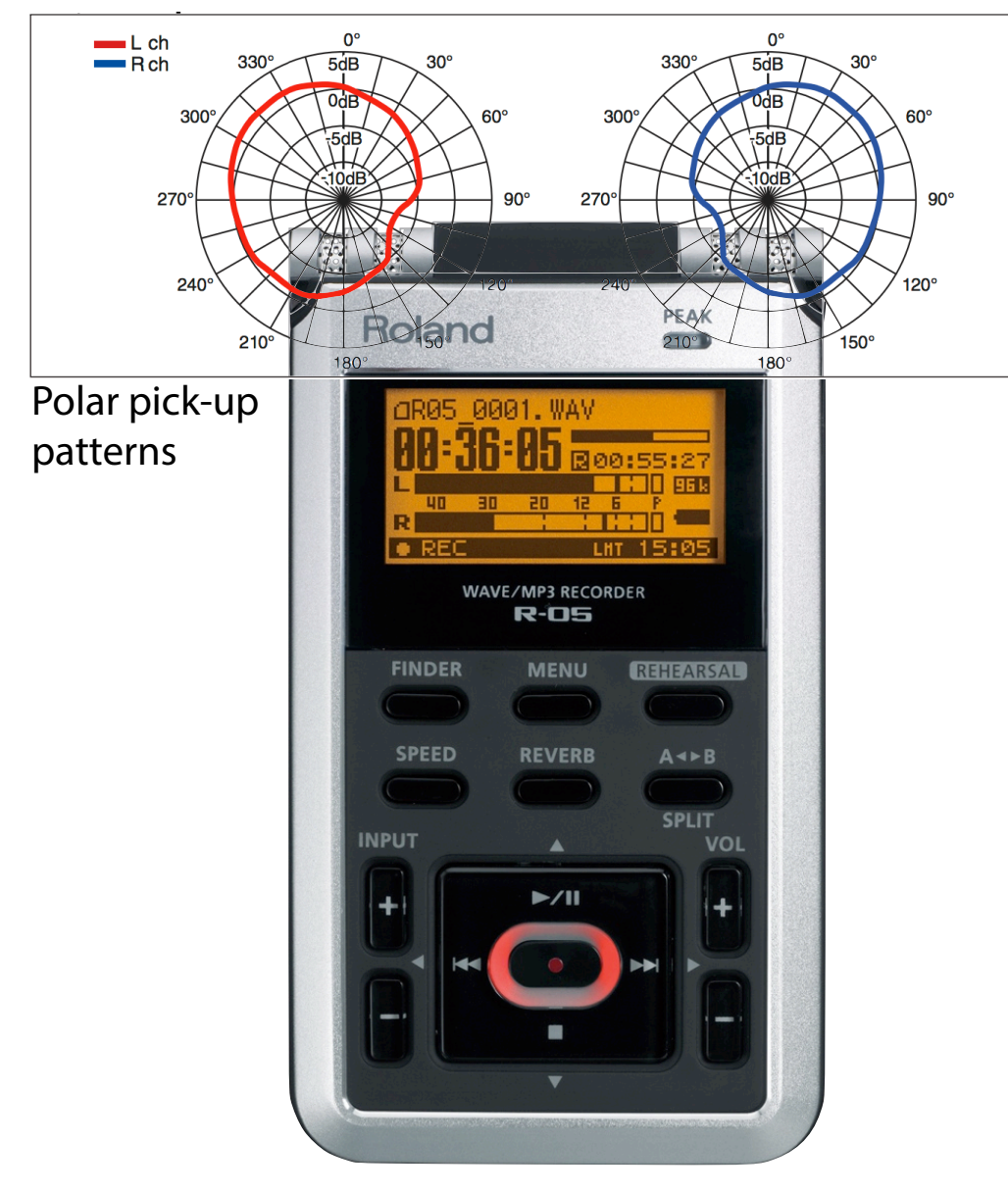

Source LEFT **RIGHT** Roland directional directional microphone microphone

> For stereo recording with the built-in microphones, point the top of the recorder towards the source.

For the best quality **mono** recording into channel 1, point the left microphone towards the source (point the recorder about 60 degree angle towards the source and favoring the front face of the recorder)\*

Source

directional

microphone

(Channel

Front face

Microphone

orientation

capsule

\* Note: In Adobe Premiere Pro you can take a stereo audio track and choose to map either the Left or Right channel to both the Left and Right channel, allowing you use only the Left or Right channel as a mono recording.

### Audio formats and sampling rates

Analog audio signals are digitized and stored in a digital file structured in a particular format. The **WAV audio file format** encodes data using lossless compression. Lossless means there is no change to the audio as a result of encoding into this format. This is the format we'll use for TIME assignments.

The **MP3 audio file format** uses a lossy compression algorithm. Lossy means there are noticeable differences between the original and the compressed version. MP3 was designed to reduce the amount of data required to represent the audio recording and still sound acceptable, however, it does not sound as good as uncompressed audio. An MP3 file created using a bit rate setting of 128k bits per second will result in a file that is about about 1/10th the size of the same file stored in the WAV audio format. MP3 compression techniques use psychoacoustic models to discard or reduce precision of signal components less audible to human hearing, and

recording the remaining information in an efficient manner. This is relatively similar to the principles used by JPEG, an image compression format.

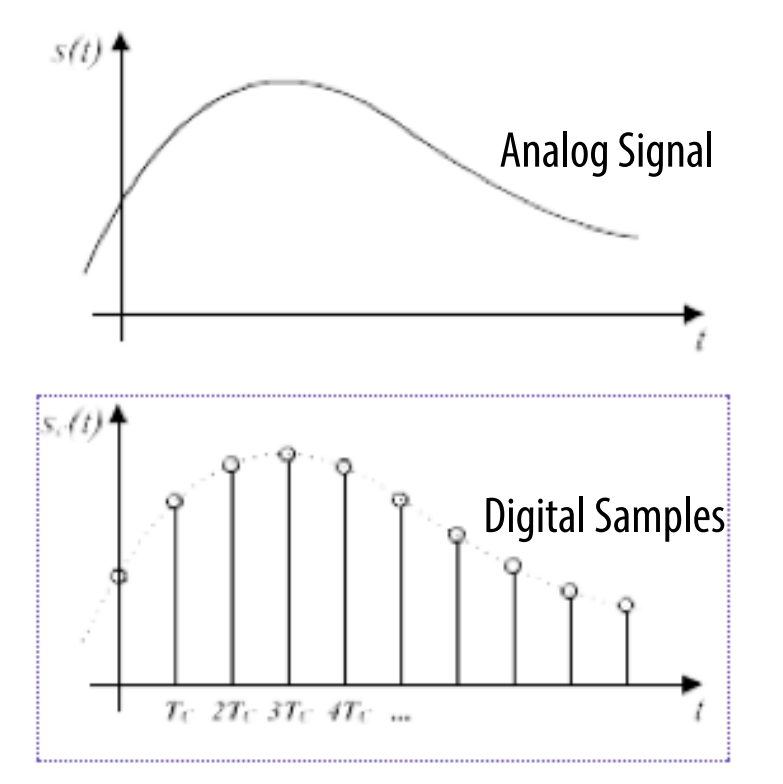

The recorders can record files in the WAV or MP3 audio file formats using one of several sampling rates including 44.1 kHz (the audio CD standard) and 48 kHz (the Digital Video standard). In addition, the bit depth (number of digital bits used in encoding each sample) can be set to16-bits or 24bits. With these recorders there is no practical difference between 16 and 24 bit recordings in most circumstances, so stick with 16-bit recording, which will be compatible with Final Cut Express.

The recorders can record to MP3 files at several data rates (64kbps to 320kbps). The higher the rate, the better the quality of the sound. MP3 is idea to use when minimal file size is the priority, for example, recording a lecture or when sharing files that will be downloaded over the web. You can always convert high quality audio to MP3, so **work with WAV files** for recording and editing and convert to MP3 later if needed.

#### **The Bottom Line**

For your TIME assignments, set the audio recorder to:

- Sampling Rate: 48 kHz
- Record Format: WAV, 16-bit this is the digital video standard we recommend for your field audio recordings.

Image by Kordas, source: <u>http://en.wikipedia.org/wiki/Sampling\_rate</u>, released under the terms of the GNU Free Documentation License

## **Common audio file formats**

A *codec (Compressor/Decompressor)* is a method of compressing (encoding) and decompressing (decoding) audio that make it easier to store and play on a computer. There are many popular codecs in use, including:

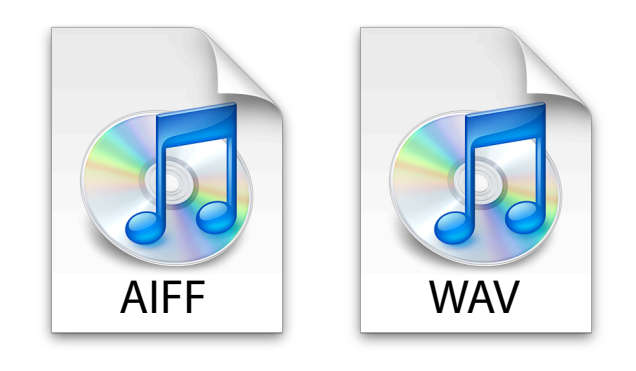

**AIFF** (or AIF) and **WAV** (or Wave) are uncompressed file format suitable for field recording and editing.

These file formats are lossless: they don't degrade the quality of the audio signal in the encoding / decoding process, on the other hand, they are very large compared to AAC and MP3 files.

Configure your recorder to record in the WAV format for best results.

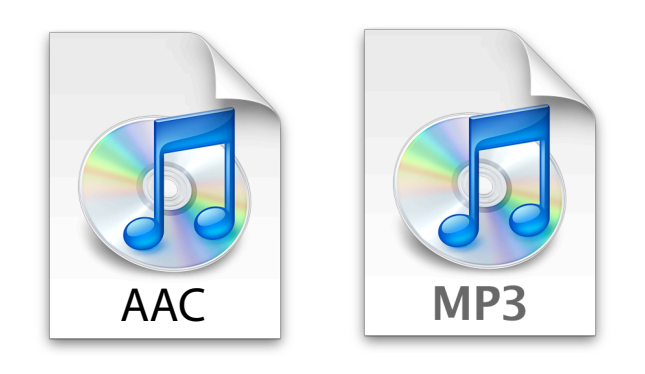

**AAC** (Advanced Audio Codec) and **MP3** (MPEG Layer 3) are compressed file format suitable for distribution of audio due to their compact size.

These file formats are lossy: they degrade the quality of the audio signal in the encoding / decoding process.

Avoid using these formats for your master recordings and editing.

## **Copying audio files to the Mac**

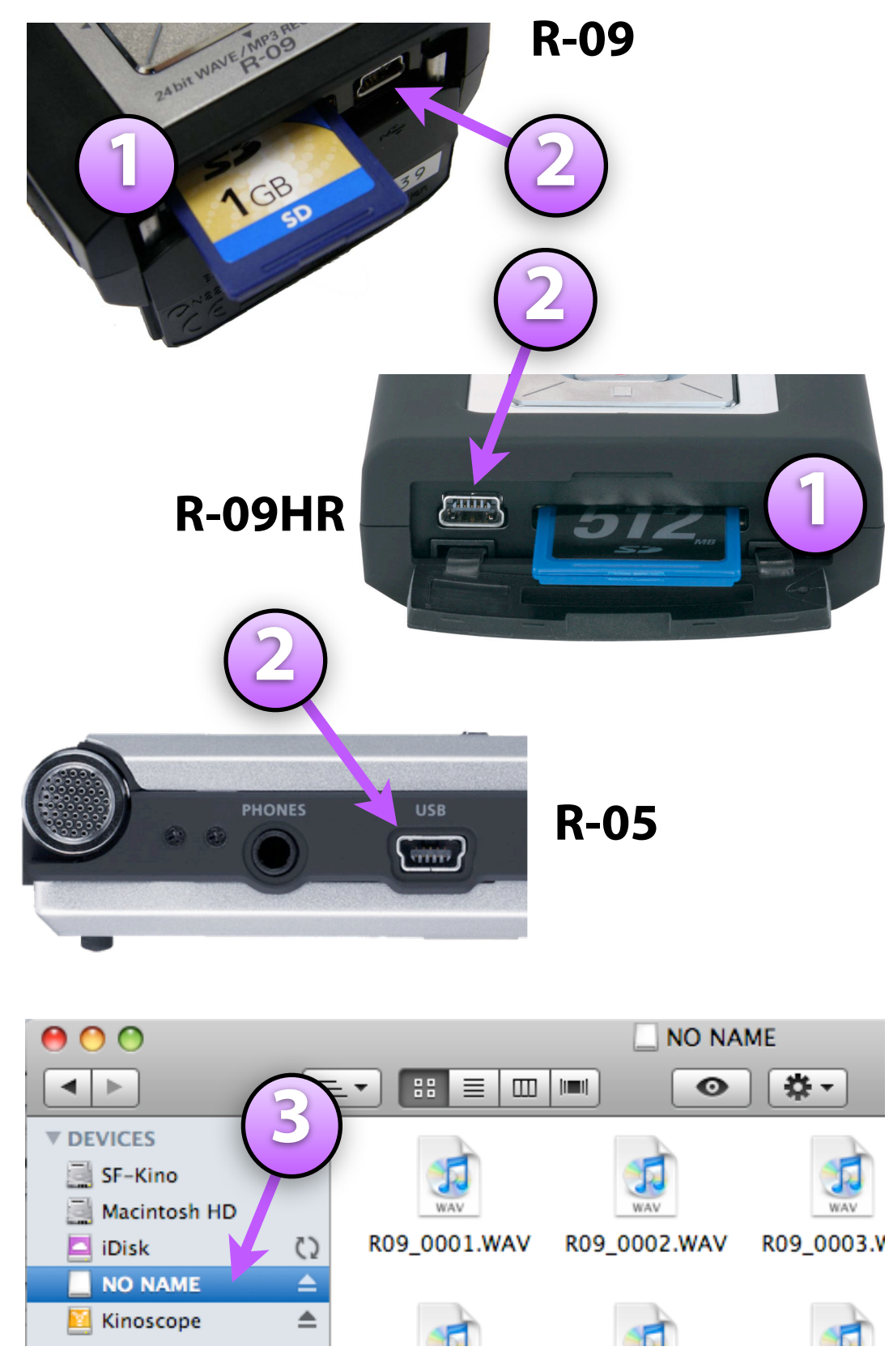

1. With the recorder turned off, open the bottom of the R-09 to reveal the USB socket, on the R-09 the door slides, on the R-09HR it's a rubbery door you pry open, with the R-05 the USB port is on the left hand side.

2. **Connect** the end of the **USB cable** with the small connector to the recorder and the other end to the Mac

3. **Turn on the recorder**, the display will show "USB Storage". A volume will appear on the Mac desktop (as well as the Sidebar) named "NO NAME" or "Untitled", double click on the icon (or single click on it in the sidebar) to open

4. **Select** the desired files and **drag** them to a **folder** located in your project folder on your external hard drive

5. When you're done, **eject** the recorder from the desktop by right-clicking and choosing "Eject" or dragging the disk icon to the trash can

6. **Disconnect the USB cable** (and close the bottom door if using an R-09 or R-09HR)

### **R-09 Configuration** Hold the FINDER/MENU button for two seconds to enter configuration menu

| Category        | Menu/Effect                                                                                                    | Value<br>(Default value in bold)                                                                        | Procedure |
|-----------------|----------------------------------------------------------------------------------------------------|----------------------------------------------------------------------------------------------------|-----------|
|                 | Sample Rate<br>Rate Sets the sampling frequency when recording.                                                                                                    | 44.1.48                                                                                                 | p. 74     |
| Recorder Setup  | <b>Rec Mode</b><br>Sets the song type (recording mode) when record-<br>ing.                                                                                                    | MP3 64/96/128/<br>192/224/320<br>WAV 16/24                                                              | p. 75     |
|                 | Max File Size<br>Sets a limit on the file size of the file generated dur-<br>ing recording.                                                                                                    | 64MB/128MB/256MB/<br>512MB/1GB/ <b>2GB</b>                                                              | p. 76     |
| Player Setup    | Play Mode<br>Sets the order songs are played back.                                                                                                    | SINGLE/ <b>SEQUENTIAL</b> /<br>SHUFFLE                                                                  | p. 77     |
|                 | Repeat<br>Sets whether to use repeat playback.                                                                                                    | OFF/ON                                                                                                  | p. 78     |
|                 | Brightness<br>Adjusts the display brightness.                                                                                                    | 1– <b>5</b> –10                                                                                         | p. 79     |
|                 | <b>Peak Hold</b><br>Sets peak hold for the Level Meter.                                                                                                    | OFF/ON                                                                                                  | p. 80     |
| Display Setup   | <b>Display Timer</b><br>Sets the time to wait for some input before darken-<br>ing the screen.                                                                                                    | OFF/2/5/10/20                                                                                           | p. 81     |
|                 | <b>Rec/Peak LED</b><br>The [REC Indicator] and [PEAK Indicator] can be<br>linked to the Display Timer settings. When the dis-<br>play goes dark, the [REC Indicator] and [PEAK In-<br>dicator] also turn off.                                        | OFF/ON                                                                                                  | p. 82     |
| Power<br>Manage | Auto Power Off<br>Sets the time to wait for input before turning off the<br>power.                                                                                                    | OFF/3/5/10/15/ <b>30</b> /<br>45/60                                                                     | p. 83     |
|                 | Battery<br>Sets the battery type used.                                                                                                    | ALKALINE Ni-MH                                                                                          | p. 84     |
| Input Setup     | <b>Rec Monitor Sw</b><br>Turn on when monitoring the input sound with<br>headphones during recording. Turn off when not<br>monitoring.                                                                                                    | OFF.ON                                                                                                  | p. 85     |
|                 | <b>Plug-in Power</b><br>Set to on when connecting a plug-in powered mi-<br>crophone (compact condenser microphone that re-<br>quires a power supply when used with a PC or<br>other device) is connected to the MIC jack. 2.5<br>volts are supplied. | g a plug-in powered mi-<br>enser microphone that re-<br>nen used with a PC or<br>d to the MIC jack. 2.5 |           |
| Date & Time     | Sets the date and time.                                                                                                    | —                                                                                                    | p. 87     |
|                 | Information<br>Shows information about the SD memory card.                                                                                                    | _                                                                                                    | p. 88     |
| SD Card         | Format<br>Formats the SD memory card.                                                                                                    | _                                                                                                    | p. 19     |
| Factory Reset   | Initializes the R-09.                                                                                                    | _                                                                                                    | p. 89     |

Source: Roland R-09 Owner's Manual, August 1, 2006

\*Set ON if using external mic.

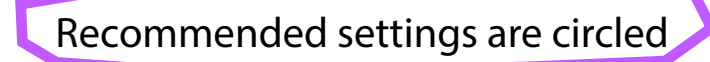

Introduction to the Studio Foundation Sound Recording Kits v.5 (Sp13)

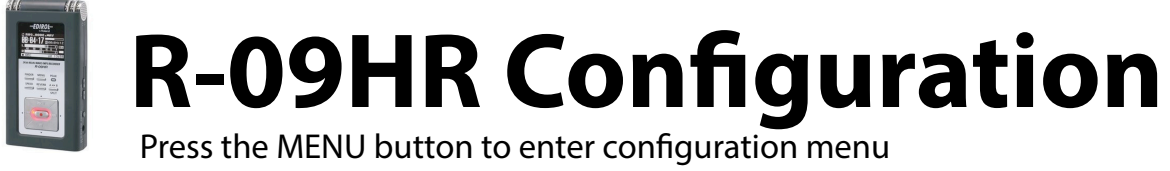

| Category          | Menu/Effect                                                                                                    | Value<br>(Default value in bold)                                    | Procedure |
|-------------------|----------------------------------------------------------------------------------------------------|---------------------------------------------------------------------|-----------|
| Recorder<br>Setup | Sample Rate<br>Rate Sets the sampling frequency when recording.                                                                                                    | 44.1. 48.0, 88.2/96.0                                               | p. 84     |
|                   | <b>Rec Mode</b><br>Sets the song type (recording mode) when recording.                                                                                                    | MP3 64/96/128/<br>192/224/320<br>WAV 16 24                          | p. 85     |
|                   | File Name<br>Sets how file names are assigned.                                                                                                    | Date/ <b>Name</b>                                                   | p. 86     |
|                   | Max File Size<br>Sets a limit on the file size of the file generated during recording.                                                                                                    | 64MB/128MB/256MB/<br>512MB/1GB/ <b>2GB</b>                          | p. 87     |
|                   | Play Mode<br>Sets the order songs are played back.                                                                                                    | SINGLE/ <b>SEQUENTIAL</b> /<br>SHUFFLE                              | p. 88     |
| Player<br>Setup   | <b>Repeat</b><br>Sets whether to use repeat playback.                                                                                                    | OFF/ON                                                              | p. 89     |
|                   | <b>Preview Monitor</b><br>Sets whether sound is played from the monitor speaker.                                                                                                    | OFF/ <b>ON</b>                                                      | p. 90     |
|                   | <b>Speed</b><br>Sets the playback speed when the [SPEED Button] is pressed.                                                                                                    | 50%, 60%, <b>70%</b> , 80%,<br>90%, 110%, 120%,<br>130%, 140%, 150% | p. 91     |
|                   | <b>Rev Type</b><br>Selects the reverb type.                                                                                                    | <b>HALL1</b> /HALL2/ROOM/<br>PLATE                                  | p. 92     |
|                   | <b>Rev Depth</b><br>Sets the depth for the reverb                                                                                                    | 1–10                                                                | p. 93     |
|                   | <b>Brightness</b><br>Adjusts the display brightness.                                                                                                    | 1– <b>5</b> –10                                                     | p. 94     |
|                   | <b>Peak Hold</b><br>Sets peak hold for the Level Meter.                                                                                                    | OFF/ <b>ON</b>                                                      | p. 95     |
| Display<br>Setup  | <b>Display Timer</b><br>Sets the time to wait for some input before darkening the screen.                                                                                                    | OFF/2/5/10/20                                                       | p. 96     |
|                   | <b>Rec/Peak LED</b><br>The [REC Indicator] and [PEAK Indicator] can be linked to the<br>Display Timer settings. When the display goes dark, the [REC<br>Indicator] and [PEAK Indicator] also turn off. | Normal/Power Save                                                   | р. 97     |
| Power             | Auto Power Off<br>Sets the time to wait for input before turning off the power.                                                                                                    | OFF/3/5/10/15/ <b>30</b> /<br>45/60                                 | p. 98     |
| Manage            | Battery<br>Sets the battery type used.                                                                                                    | ALKALINE Ni-MH                                                      | p. 99     |
| nput<br>Setup     | <b>Rec Monitor Sw</b><br>Turn on when monitoring the input sound with headphones during<br>recording. Turn off when not monitoring.                                                                    | OFFON                                                               | p. 100    |
|                   | <b>EXT Mic Type</b><br>Changes the type of the microphone connected to the microphone<br>jack.                                                                                                    | MONO                                                                | p. 101    |
|                   | Limiter/AGC<br>Sets the function of the LIMITER/AGC switch.                                                                                                    | Limiter AGC                                                         | p. 102    |
|                   | Low Cut Freq<br>Sets the frequency to apply Low Cut                                                                                                    | 100 Hz/ <b>200 Hz</b> /400 Hz                                       | p. 103    |
| Remote<br>Control | Remote Control<br>Sets whether to accept remote control operations.                                                                                                    | Disable/ <b>Enable</b>                                              | p. 104    |
| Date &<br>l'ime   | Sets the date and time.                                                                                                    | _                                                                   | p. 105    |
| SD Card           | Information<br>Shows information about the SD memory card.                                                                                                    | _                                                                   | p. 106    |
|                   | Format<br>Formats the SD memory card.                                                                                                    | _                                                                   | p. 27     |
| Factory<br>Reset  | Initializes the R-09HR.                                                                                                    | _                                                                   | p. 107    |

Source: Roland R-09HR Owner's Manual, October 1, 2007

#### **R-05 Configuration**

A

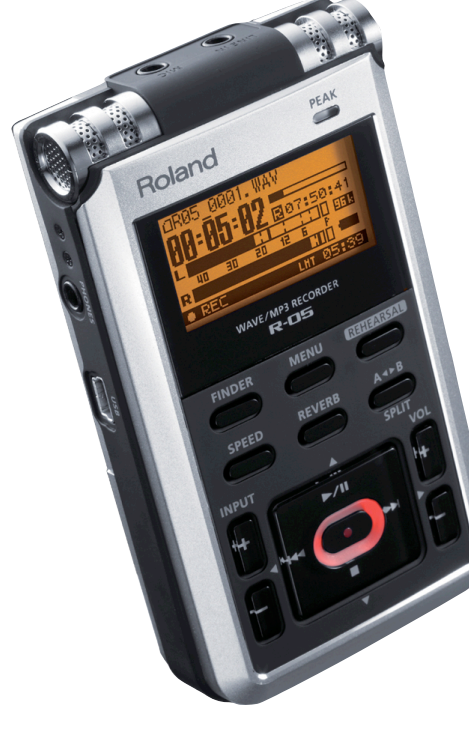

| ccess the Finder scre                                                                                                    | en           |         | A       | ccess the Menu screen                                                                                                    |
|----------------------------------------------------------------------------------------------------|--------------|---------|---------|----------------------------------------------------------------------------------------------------|
| Finder<br>Root<br>Root |              |         |         | Nenu         Common Name           5         Power Manage           6         Input Setup           7         File Edit           8         Date & Time   If the menu screen is shown, cancels the operation or returns to the previous screen |
|                                                                                                    | Move         | the cur | sor up  |                                                                                                    |
| Change the value (-<br>Move the cursor<br>to the left                                                                                                    | )<br>Move th |         | Ch M to | hange the value (+)<br>ove the cursor<br>the right<br>Confirm                                                                                                    |
|                                                                                                    |              |         |         |                                                                                                    |

Recommended settings are circled

| Category     | Menu item / Effect                                                                                                    | Value (default value: bold)                |
|--------------|----------------------------------------------------------------------------------------------------|--------------------------------------------|
| Power Manage | Auto Power Off<br>Specifies the time after which the power will turn off if no operation has<br>been performed. (Units: seconds)                                                                                            | OFF, 3, 5, 10, 15, <b>30</b> , 45, 60      |
|              | Battery<br>Specifies the type of battery that is installed.                                                                                                    | alkalin , NI-MH                            |
| Input Setup  | <b>Rehearsal Time</b><br>Specifies the length of time that will be used to automatically set the recording level (p. 45).                                                                                                   | Manual, 30sec, <b>1min</b> , 3min,<br>5min |
|              | <b>Rec Monitor Sw</b><br>Specifies whether the audio input will be monitored via headphones<br>during recording.                                                                                                    | OFFON                                      |
|              | <b>EXT Mic Type</b><br>Specifies the type of mic that is connected to the mic jack (p. 53).                                                                                                    | Mono, <b>Stereo</b>                        |
|              | <b>Plug-In Power</b><br>Turn this ON if you've connected a plug-in powered mic (a small condenser<br>mic that requires power to be supplied, such as used with a computer).<br>A voltage of 2.5 V will be supplied (p. 53). | OFF, <b>ON</b>                             |
|              | Limiter, AGC<br>Specifies the function of the [LIMITER] switch (p. 49).                                                                                                    | Limiter AGC                                |
|              | <b>Low Cut Freq.</b><br>Selects the frequency of the [LOW CUT] switch (p. 50).                                                                                                    | 100 Hz 200 Hz 400 Hz                       |

| Category       | Menu item / Effect                                                                                                    | Value (default value: bold)                                                                                                    |
|----------------|----------------------------------------------------------------------------------------------------|----------------------------------------------------------------------------------------------------|
|                | Sampling Rate<br>Specifies the sampling rate for recording (p. 42).<br>* You can't select 88.2 or 96.0 if Rec Mode is set to MP3 or WAV+MP3.       | <b>44.1</b> 48.0, 38.2, 96.0                                                                                                    |
|                | Rec Mode<br>Specifies the type of file for recording (p. 41).<br>* You can't select MP3 or WAV+MP3 if Sampling Rate is set to 88.2 or<br>96.0.     | WAV-16 bit, V AV-24 bit,<br>MP3-04 KDPS, MP3-96 kbps,<br>MP3-128 kbps, MP3-160 kbps,<br>MP3-192 kbps, MP3-224 kbps,<br>MP3-320 kbps,<br>WAV+MP3<br>(WAV-16 bit+MP3-128 kbps) |
| Recorder Setup | <b>Pre-Rec</b><br>Specifies whether Pre-Rec will be enabled (p. 50).                                                                               | OFF, ON                                                                                                    |
|                | File Name<br>Specifies how the file name is to be assigned.                                                                                        | Date, Name                                                                                                    |
|                | Auto Rec Start<br>Specifies the Auto Rec Start setting (p. 51).                                                                                    | OFF, 2sec, 5sec, 10sec,<br>Level1, Level2, Level3                                                                                                    |
|                | Snlit Type                                                                                                    | 64MB, 128MB, 256MB, 512MB,                                                                                                    |
| Category       | Menu item / Effect                                                                                                    | Value (default value: bold)                                                                                                    |
|                | <b>Play Mode</b><br>Specifies the order in which files will play (p. 64).                                                                          | SINGLE, <b>SEQUENTIAL</b> ,<br>SHUFFLE                                                                                                    |
|                | Repeat<br>Specifies whether Repeat will be enabled (p. 64).                                                                                        | OFF, ON                                                                                                    |
| Player Setup   | <b>Speed</b><br>Specifies the playback speed when [SPEED] is pressed (p. 67).                                                                      | 50, 60, <b>70</b> , 80, 90, 110, 120,<br>130, 140, 150                                                                                                    |
|                | Rev Type<br>Specifies the type of reverb (p. 68).                                                                                                  | HALL1, HALL2, ROOM, PLATE                                                                                                    |
|                | Rev Depth<br>Specifies the depth of reverb (p. 68).                                                                                                | 1– <b>10</b>                                                                                                    |
|                | <b>Contrast</b><br>Adjusts the contrast of the characters in the display.                                                                          | 1- <b>5</b> -10                                                                                                    |
|                | Backlight<br>Adjusts the brightness of the display backlight.                                                                                      | OFF, 1, <b>2</b> , 3                                                                                                    |
| Display Setup  | <b>Display Timer</b><br>Specifies the time after which the display backlight will be darkened if no operation has been performed. (Units: seconds) | OFF, 2, <b>5</b> , 10, 20                                                                                                    |
|                | <b>Rec/Peak LED</b><br>Specifies whether the REC indicator and PEAK indicator will also go dark in conjunction with the Display Timer.             | Normal, Power Save                                                                                                    |
| Language       | Selects the language shown in the display.                                                                                                    | English, Japanese                                                                                                    |
| File Edit      | Switches whether the original unedited file will be retained when executing a file editing operation (Divide, Combine, or Trim).                   | OFF, <b>ON</b>                                                                                                    |
| Date & Time    | Specifies the date and time (p. 30).                                                                                                    | —                                                                                                    |
| (D Card        | Information<br>Displays information about the SD card.                                                                                             | _                                                                                                    |
| SD Card        | Format<br>Formats the SD card (p. 34).                                                                                                    | -                                                                                                    |
| Factory Reset  | Resets the R-05 to the factory-set condition.                                                                                                    | -                                                                                                    |
|                |                                                                                                    |                                                                                                    |

Source: Roland R-05 Owner's Manual, 2010

# Additional sound resources

#### Books

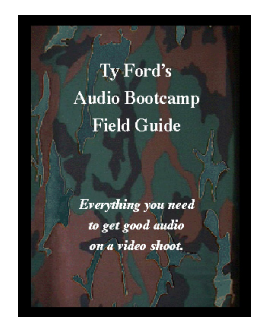

#### Audio Bootcamp Field Guide

by Ty Ford Concise introduction to professional sound recording.

#### Websites

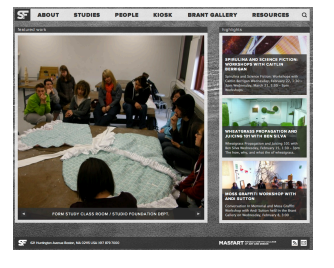

#### sf.massart.edu

You can download TIME handouts and more from the Studio Foundation web site (from the home page on Resources, then choose TIME)

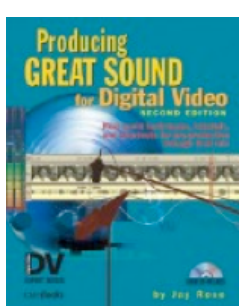

#### Producing Great Sound for Digital Video

by Jay Rose (second edition) A comprehensive introduction to sound recording for digital video.

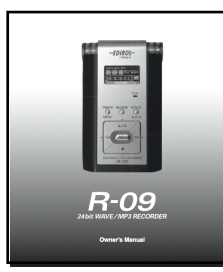

**R-09, R-09HR, R-05 Owner's Manuals** Available for download from the SF web site, **sf.massart.edu** 

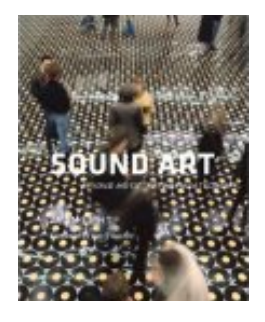

#### Sound Art: Beyond Music, Between Categories

by Alan Licht and Jim O'Rourke Traces the history of sound art

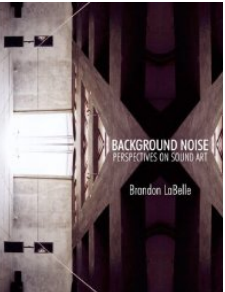

#### Background Noise: Perspectives on Sound Art by Brandon LaBelle

Argues that sound art should be at the center of contemporary art and culture

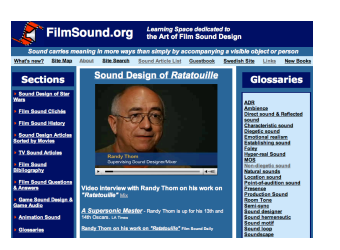

Where sound

Random sound of the day

#### filmsound.org

An excellent resource for learning about film sound, applicable to video, run by Sven Carlsson, a media teacher

#### dvinfo.net

A "real-names, real-information" video production discussion site founded by Chris Hurd

#### kino-eye.com

David Tamés' blog, topics includes documentary, new media, technology, and more, check out the "Documentary Video Boot Camp" section

#### freesound.org

A wonderful source for opensource sound effects, and a place to share interesting sounds you've recorded.